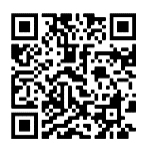

# Chapter III: Simulation of gas-liquid, liquid-liquid contactors and liquid-solid

# **III-1- Introduction**

Within the realm of chemical engineering, the simulation and comprehension of absorption/stripping phenomena, including those with chemical reactions, and the processes of liquid-liquid and liquid-solid extraction stand as pivotal pillars for numerous industrial applications. This chapter embarks on an exploration of these specific aspects, utilizing the powerful simulation capabilities of Aspen Hysys, a preeminent software tool widely acclaimed in the field of chemical engineering.

Focused primarily on absorption/stripping phenomena, these processes involve the transfer of components between gas and liquid phases, often incorporating chemical reactions. Aspen Hysys serves as an invaluable platform for understanding and optimizing these intricate systems, enabling engineers to delve into the intricacies of mass transfer, phase equilibrium, and the effects of chemical reactions on the overall process dynamics.

Additionally, this chapter encompasses the simulation of liquid-liquid and liquidsolid extraction processes. Liquid-liquid extraction involves the selective transfer of components between two immiscible liquid phases, crucial in industries such as pharmaceuticals, petrochemicals, and environmental engineering. Likewise, liquidsolid extraction plays a vital role in separating target compounds from solid matrices in diverse applications, including pharmaceuticals, food processing, and wastewater treatment.

Aspen Hysys stands out as an exceptional simulation tool that integrates advanced thermodynamic models, mass transfer correlations, and comprehensive unit operation models. Through its capabilities, engineers can accurately model the behavior of these contactors, predict performance under varying conditions, and optimize the design and operational parameters without extensive reliance on costly experimental trials.

Throughout this chapter, the focus remains dedicated to elucidating the methodologies, tools, and features within Aspen Hysys, specifically tailored for

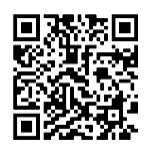

simulating absorption/stripping processes with and without chemical reactions, as well as liquid-liquid and liquid-solid extraction. From defining initial parameters to integrating complex chemical kinetics and interpreting simulation outcomes, this chapter endeavors to provide engineers and researchers with a thorough guide to harnessing Aspen Hysys' capabilities in these critical separation processes.

In conclusion, the utilization of Aspen Hysys for simulating absorption/stripping processes without and with chemical reactions and liquid-liquid extraction not only facilitates a deeper understanding of these complex systems but also empowers engineers to optimize and innovate within their respective industries. This chapter strives to illuminate the methodologies and strategies essential for leveraging Aspen Hysys in modeling these specific contactors, aiming to equip practitioners with tools for enhanced efficiency and reliability in industrial operations.

# **III-2-** Why Simulation of these columns

The simulation of absorption/stripping phenomena, incorporating chemical reactions, and liquid-liquid extraction processes stands as a critical facet in chemical engineering and industrial applications. Utilizing tools like Aspen Hysys, engineers benefit from comprehensive platforms to model and optimize these intricate separation techniques.

Simulating absorption and stripping columns offers engineers a virtual environment to optimize operating conditions, comprehend complex mass transfer phenomena, and achieve cost-effective design modifications. Aspen Hysys aids in predicting performance variations, considering chemical reactions, and refining phase equilibria, ensuring enhanced efficiency in gas-liquid separation processes.

Similarly, the simulation of liquid-liquid extraction through Aspen Hysys enables engineers to optimize solvent-to-feed ratios, understand interfacial interactions, and design efficient extraction systems. This approach allows for the identification of optimal conditions, leading to improved product purity and higher yields while minimizing solvent usage and energy consumption.

In summary, leveraging Aspen Hysys for simulating absorption/stripping processes with chemical reactions and liquid-liquid extraction empowers engineers to optimize designs, understand complex phenomena, and enhance separation

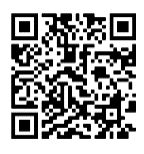

processes across various industrial sectors.

# **III-3-** Simulation of various Reactors using Aspen Hysys

As mentioned in the previous sections, the next points will give a perfect guide for the users of Aspen Hysys in order to simulate and assess the performances of various mentioned processes

## **III-3-1-** Absorption/Stripping processes

In order to perform these types of simulation, some examples will be taken into consideration, and then numerous steps will be followed in order to resolve them.

Example 1: Separation of SO2 from Air mixture using Absorption column, in which the parameter are as follows:

Solvent (Water, T=20°C, m=60.05 kg/s, p=2 bar)

Flue gas (Mixture "Air: 97mol%, SO2: 3mol%", T=20°C, m=1.717 kg/s, p=2 bar)

Absorber parameters: 20 stages, Top pressure: 1.2 bar, Bottom pressure: 1.5 bar

In order to solve this example, there are numerous steps that should be followed using Aspen Hysys, they can be presented as points as follows:

Launch Aspen HYSYS: Open the Aspen HYSYS software on your computer.

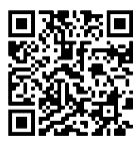

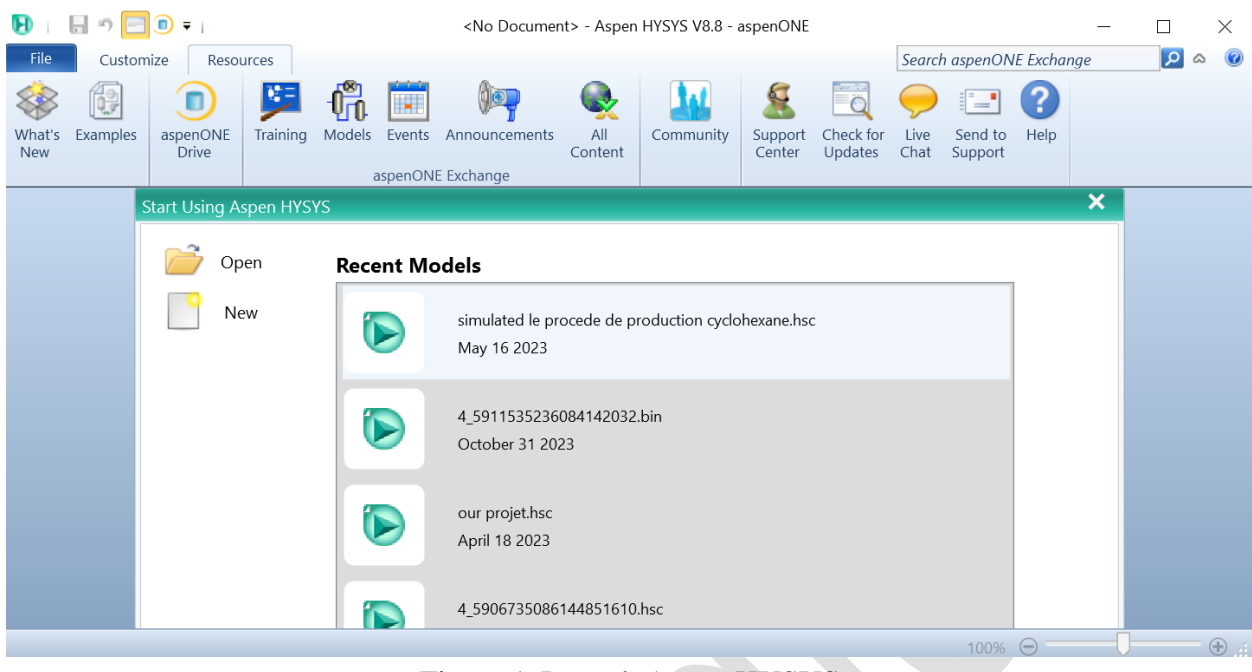

Figure 1. Launch Aspen HYSYS

Create a New Project: Start a new project (case) or open an existing one if you have it. Projects help you organize and save your simulation work.

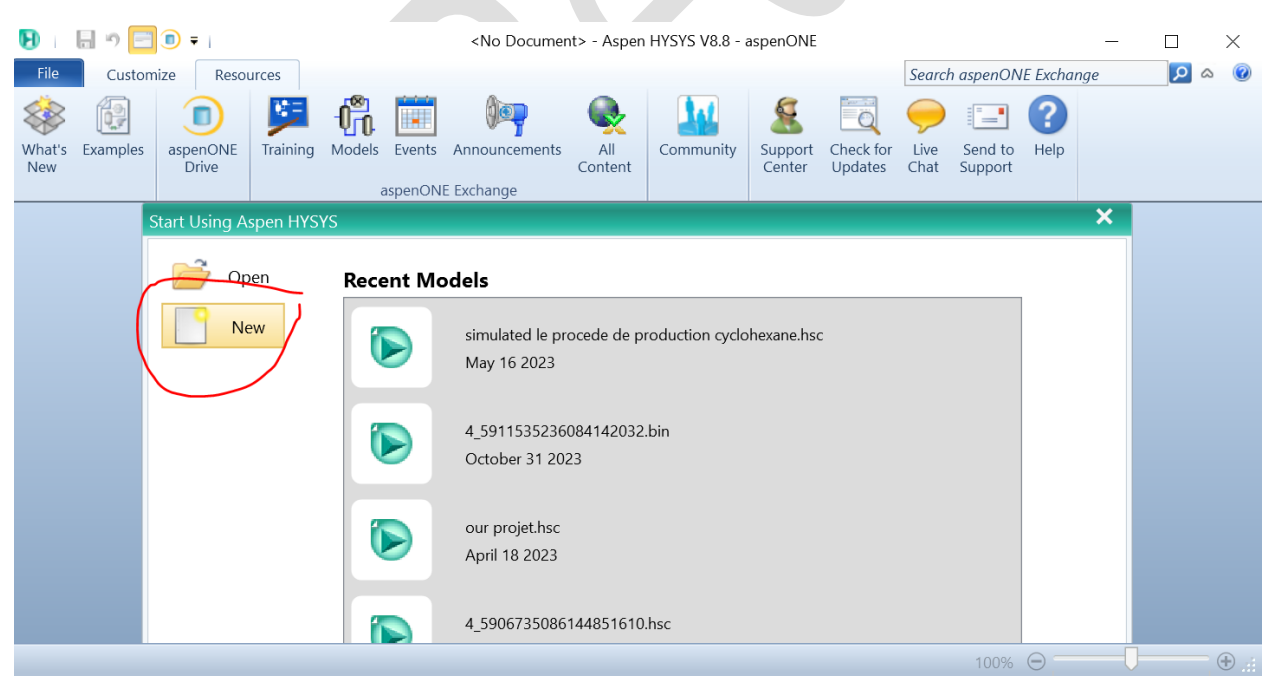

Figure 2. Open a new case

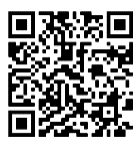

| 🕑 i 🔚 🔊 🚍 🗊 🔻 i                                      |                                                                            | Untitled - As                                                      | pen HYSYS V8            | 8.8 - aspenONE                                                                        |       |          |              | _          |            | ×        |
|------------------------------------------------------|----------------------------------------------------------------------------|--------------------------------------------------------------------|-------------------------|---------------------------------------------------------------------------------------|-------|----------|--------------|------------|------------|----------|
| File Home View Cu                                    | ustomize Resources                                                         |                                                                    |                         |                                                                                       | Searc | h aspenO | NE Exchang   | је         | <b>P</b> ( | ☆ 🕜      |
| Cut<br>Copy-<br>Component<br>Lists Fluid<br>Packages | Methods Assistant  Reactions  User Properties                              | Map Components                                                     | Petroleum<br>Assays     | <ul> <li>Hypotheticals Manager</li> <li>Convert</li> <li>Remove Duplicates</li> </ul> |       |          |              |            |            |          |
| Clipboard                                            | Component Lists ×                                                          | Components                                                         | Retining 'a             | Hypotheticals                                                                         | Oli   | Options  | PVI Data     |            |            |          |
| Properties                                           | [                                                                          |                                                                    |                         |                                                                                       |       |          |              |            |            |          |
| All Items •                                          | List Na                                                                    | me                                                                 |                         | Source                                                                                |       | Asso     | ciated Fluid | l Packages |            |          |
| Component Lists                                      |                                                                            |                                                                    |                         |                                                                                       |       |          |              |            |            |          |
| Fluid Packages                                       |                                                                            |                                                                    |                         |                                                                                       |       |          |              |            |            | =        |
| Petroleum Assays                                     |                                                                            |                                                                    |                         |                                                                                       |       |          |              |            |            |          |
| Reactions                                            |                                                                            |                                                                    |                         |                                                                                       |       |          |              |            |            |          |
| A Properties                                         |                                                                            |                                                                    |                         |                                                                                       |       |          |              |            |            |          |
| □-{                                                  | <                                                                          |                                                                    |                         |                                                                                       |       |          |              |            |            | +<br>+   |
| Safety Analysis                                      | Messages                                                                   |                                                                    |                         |                                                                                       |       |          |              |            | ,          | • 4 ×    |
| 🔊 Energy Analysis                                    | Required Info : Fluid I<br>Required Info : Comp<br>Population Info : Marta | Packages Select prop<br>ponents Empty comp<br>or Component List Fr | perty pace<br>ponent li |                                                                                       |       |          |              |            |            |          |
|                                                      | •                                                                          |                                                                    |                         |                                                                                       |       | 100%     | $\Theta$     | -0-        |            | $\oplus$ |

Figure 3. Appeared window after opening a new case or project

Define Component list and Fluid Package: Specify the chemical substances that will take place in the reactor. Also you have to choose the suitable fluid package in order to perform the different associated calculations.

| 된 🗉 🔚 🤊 🔚 🗊 🕫 I                                                                                                    |                        | Untitled -         | Aspen HYSYS V | /8.8 - aspenONE |         |        |           |          | _          | $\Box$ $\times$ |
|----------------------------------------------------------------------------------------------------|------------------------|--------------------|---------------|-----------------|---------|--------|-----------|----------|------------|-----------------|
| File Home View Cu                                                                                                    | ustomize Resource      | s                  |               |                 |         | Searc  | ch aspen( | ONE Exch | nange      | 🔎 🗞 🕜           |
| 👗 Cut 📃 👖                                                                                                    | left Methods Assistant | K Map Component    | s 🔒           | 🧭 Hypotheticals | Manager | 🖪 🖉    | 2         |          |            |                 |
| Copy- Component Fluid                                                                                                    | AB Reactions           | 🐻 Update Propertie | S Detroloum   | み Convert       |         | ۴ 🌔    |           |          |            |                 |
| Paste Lists Packages                                                                                                    | 🔄 User Properties      |                    | Assays        | 🍫 Remove Duplic | cates   | 0      |           |          |            |                 |
| Clipboard Navig                                                                                                    | ate                    | Components         | Refining 🖷    | Hypothetica     | als     | Oil    | Options   | PVT Dat  | a          |                 |
| Properties <                                                                                                    | Component List -       | 1× +               |               |                 |         |        |           |          |            |                 |
| All Items -                                                                                                    |                        |                    |               |                 |         |        |           |          |            | <u>^</u>        |
| 🔺 🔯 Component Lists                                                                                                    | Source Databank: H     | IYSYS              |               |                 |         |        |           | s        | elect:     | Pure Co         |
| Component List - 1                                                                                                    |                        |                    |               |                 |         |        |           |          |            |                 |
| Fluid Packages                                                                                                    | Component              | Tvr                | e.            | Group           | ]       |        |           | S        | earch for: | SO2             |
| Petroleum Assays                                                                                                    |                        |                    | -<br>         |                 |         |        |           |          |            | _               |
| Component Maps                                                                                                    |                        | H2O Pule C         | .omponent     |                 |         |        |           |          | Simula     | tion Name       |
| log User Properties                                                                                                    |                        | SO2 Pure C         | omponent.     |                 |         |        |           | -        | Sintale    |                 |
|                                                                                                    |                        |                    |               |                 |         | < Ad   | d         |          |            |                 |
| т                                                                                                    |                        |                    |               |                 |         |        |           |          |            |                 |
| A Properties                                                                                                    |                        |                    |               |                 |         |        |           |          |            |                 |
| □ <sup>□</sup> Simulation                                                                                                    |                        |                    |               |                 |         | Replac | ce        |          |            |                 |
|                                                                                                    |                        |                    |               |                 |         |        |           |          |            |                 |
| 🔎 Safety Analysis                                                                                                    |                        |                    |               |                 |         |        |           |          |            |                 |
| _                                                                                                    |                        |                    |               |                 |         | Remo   | ve        |          |            |                 |
| Second Second Se |                        |                    |               |                 |         |        |           |          |            | ۳<br>۲          |
| *                                                                                                    |                        |                    |               |                 |         |        |           |          |            |                 |
|                                                                                                    | Messages               |                    |               |                 |         |        |           |          |            |                 |
|                                                                                                    |                        |                    |               |                 |         |        | 1009      | » Θ      | U          | • • · · ·       |

Figure 4. Adding the component list

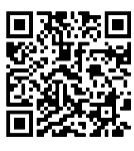

| 関 🛛 🔚 🤊 🖃 🗊 🕫                                                                                 | Untitled - A                                                                                            | spen HYSYS V8.8 - aspenONE                                                                               |                   | - 🗆 X                   |
|-----------------------------------------------------------------------------------------------|----------------------------------------------------------------------------------------------------|----------------------------------------------------------------------------------------------------|-------------------|-------------------------|
| File Home View Cu<br>Cut<br>Copy-<br>Copy-<br>Component Fluid<br>Packages<br>Clipboard Naviga | stomize Resources<br>Methods Assistant Map Components<br>Reactions Jupicate Properties<br>te Components | Petroleum<br>Assays<br>Refining © Hypotheticals Manager<br>Convert<br>Remove Duplicates<br>Hypotheticals | Search aspenONE E | xchange 🔽 🗞 🝘           |
| Properties <                                                                                  | Basis-1 × +                                                                                             |                                                                                                    |                   | -                       |
| All Items *                                                                                   | Set Up Binary Coeffs StabTest Phase                                                                     | Order Tabular Notes                                                                                      |                   | <u>^</u>                |
| Component Lists     Component List - 1                                                        | Package Type: HYSYS                                                                                     | Componer                                                                                                 | t List Selection  | mponent List - 1 [HYSYS |
| Basis-1                                                                                       | Property Package Selection                                                                              | Activity Model Specifications                                                                            |                   |                         |
| Retroleum Assays                                                                              | Clean Fuels Pka                                                                                         | Vapour Model                                                                                             | Ideal             | =                       |
| Reactions                                                                                     | CPA                                                                                                    | Density Method                                                                                           | Costald           | -                       |
| Component Maps                                                                                | Esso Tabular                                                                                            | UNIFAC Estimation Temp                                                                                   | 25.0000 C         |                         |
| Log User Properties                                                                           | Extended NRTL                                                                                           | Use Poynting Correction                                                                                  | <b>₽</b>          |                         |
| A Properties                                                                                  | GCEOS<br>General NRTL<br>Glycol Package                                                                 | No Parameters required for the selected I                                                                | Property Package  |                         |
| 다. Simulation                                                                                 | Grayson Streed<br>Kabadi-Danner                                                                         |                                                                                                    | roperty ruckage.  |                         |
| Safety Analysis                                                                               | Lee-Kesler-Plocker                                                                                      |                                                                                                    |                   |                         |
| 🚯 Energy Analysis                                                                             | Margules<br>MBWR                                                                                        |                                                                                                    |                   |                         |
|                                                                                               |                                                                                                    |                                                                                                    |                   |                         |
|                                                                                               | Messages                                                                                                |                                                                                                    |                   |                         |
|                                                                                               |                                                                                                    |                                                                                                    | 100% Θ            | ÷:                      |

Figure 5. Choose the fluid package

Go to simulation environment: by clicking on the simulation icon on the down left.

| 関 । 🔚 🤊 🍀 🚍 🗊 🕫                                                                                                    | Untitled - Aspen H | /SYS V8.8 - asper  | ONE       | Flowsheet        |             |                  | -          | - [       |                     | $\times$ |
|----------------------------------------------------------------------------------------------------|--------------------|--------------------|-----------|------------------|-------------|------------------|------------|-----------|---------------------|----------|
| File Home Economics                                                                                                    | Dynamics View      | Customize          | Resources | Flowsheet/Modify | Format      | Search aspenON   | E Exchange |           | <mark>&gt;</mark> > | 0        |
| Simulation                                                                                                    | Economics          |                    |           | Energy           |             | 된 Palette        | -          |           | ×                   | ~        |
| All Items                                                                                                    | Capital Cost       | Utility Cost       | :         | Available I      | Energy Savi |                  |            |           |                     |          |
| Contraction workbook Contraction Contraction Contracti | USD                | USD/Year           | off       | MW               | % of A      | $\Rightarrow$    |            |           |                     |          |
| Streams                                                                                                    | Flowsheet Case (Ma | in) - Solver Activ | /e × 🕂    |                  |             | Refining         |            |           |                     | -        |
| Stream Analysis                                                                                                    |                    |                    |           |                  |             | Dynamics         | Upstream   |           |                     |          |
| Equipment Design                                                                                                    |                    |                    |           |                  |             | Common           | Columns    | Custo     | om                  |          |
| Data Tables                                                                                                    |                    |                    |           |                  |             |                  | S<br>S     |           | <b>~~~</b>          |          |
| Strip Charts                                                                                                    |                    |                    |           |                  |             |                  |            | <b>M</b>  | <b>∽</b> →          |          |
| Case Studies                                                                                                    |                    |                    |           |                  |             | 1 📫 🚔 1          | 🕅 💎        | 21        | 5                   |          |
| ↓ Properties                                                                                                    |                    |                    |           |                  |             |                  |            |           |                     |          |
|                                                                                                    |                    |                    |           |                  |             |                  |            |           |                     |          |
| C Simulation                                                                                                    | <                  |                    |           |                  | _           |                  | Cn(A)      |           |                     | Ť        |
| All Cafety Analysis                                                                                                    |                    |                    |           |                  |             |                  |            |           |                     |          |
|                                                                                                    | Messages           |                    |           |                  |             | ╡═╡⊡╬╻           |            | *U +      | Ð                   | 1 ×      |
| \delta Energy Analysis                                                                                                    |                    |                    |           |                  |             |                  |            |           |                     |          |
|                                                                                                    |                    |                    |           |                  |             |                  | V_ pH-V    | <b></b> * | ×.                  |          |
| Solver (Main) - Ready                                                                                                    |                    |                    |           | ,                |             | 76% <del>O</del> |            |           | $\oplus$            | <b>3</b> |

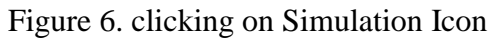

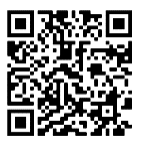

Add Absorber: from the Palette, add an absorber by selecting the absorber you want to simulate.

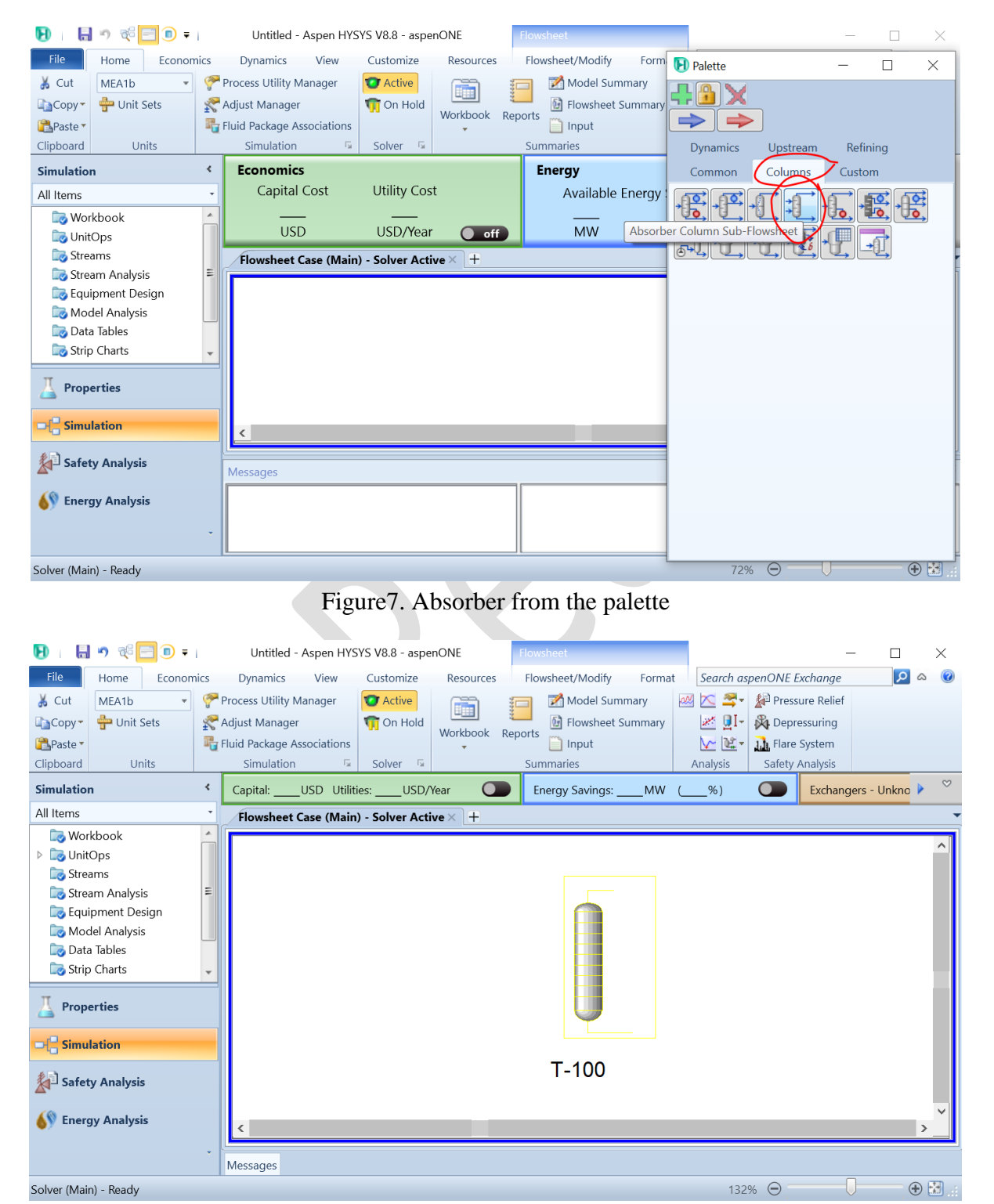

Figure 8. Add the absorber to the PFD

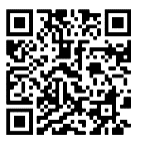

Set Operating Conditions: Define the operating conditions of the absorber, such as temperature, pressure, and flow rates. These conditions significantly impact the reaction rate and product formation.

| 🕑 Absorber Column Input Expert                                                                             |                                 |   |                       |                                            | _                                                            |   | × |
|----------------------------------------------------------------------------------------------------|---------------------------------|---|-----------------------|--------------------------------------------|--------------------------------------------------------------|---|---|
| Column Name T-100                                                                                          |                                 |   |                       |                                            |                                                              |   |   |
| Top Stage Inlet       Water       Optional Inlet Streams       Stream       Inlet Stage       << Stream >> | $\frac{1}{2}$ # Stages $n = 20$ |   | Optional Side Draws   | Ovhd V<br>Air_pu<br>Top S<br>© Lic<br>© Pu | apour Outlet<br>ure<br>tg. Reflux<br>quid inlet<br>mp-around | • |   |
|                                                                                                    |                                 |   | Stream                | Туре                                       | Draw Stage                                                   |   |   |
| Bottom Stage Inlet Air_Pol                                                                                 |                                 |   |                       | Bottom<br>Wate                             | ns Liquid Outlet<br>r_ <b>SO2</b>                            | • |   |
| Stage Numbering<br>Top Down O Bottom Up                                                                    |                                 |   |                       |                                            | <b></b>                                                      |   |   |
| < Prev Next >                                                                                              |                                 | C | onnections (page 1 of | f 3)                                       | Cancel                                                       |   |   |

Figure 9. Setting the streams in the absorber

| 🕞   🔚 🤊 🎨 📃 🗊 🗧   Untitled - Aspen HYSYS V8.8 - aspenONE                                                                                                    | Flowsheet — 🗌 🗙                |
|----------------------------------------------------------------------------------------------------|--------------------------------|
| File Home 🕑 Absorber Column Input Expert                                                                                                    | – 🗆 X 📃 A 🙆                    |
| ₭ Cut MEA1b                                                                                                    |                                |
| 🗈 Copy - 🖶 Uni                                                                                                    |                                |
| Paste *                                                                                                    | <b>&gt;</b>                    |
| Clipboard                                                                                                    | Top Stage Pressure             |
| Simulation                                                                                                    | 1.200 bar rs - Unkno 🕨 💙       |
| All Items                                                                                                    | -                              |
| Contraction Contraction Contra |                                |
| InitOps                                                                                                    | ^                              |
| ▷ 🔯 Streams                                                                                                    |                                |
| Stream Analy                                                                                                    |                                |
| Contraction of the second second seco |                                |
| Data Tables                                                                                                    |                                |
| Strip Charts                                                                                                    |                                |
|                                                                                                    |                                |
| A Properties                                                                                                    | Bottom Stage Pressure          |
|                                                                                                    | 1.500 bar                      |
| Contraction                                                                                                    | <b>&gt;</b>                    |
| Safety Analy                                                                                                    |                                |
|                                                                                                    |                                |
| 🚯 Energy Analy                                                                                                    | , <sup>*</sup>                 |
|                                                                                                    |                                |
| < Prev Next >                                                                                                    | Pressure Profile (page 2 of 3) |
| Solver (Main) - Ready                                                                                                    | 132% \ominus 🗌 🕀 🛃 🦽           |

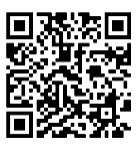

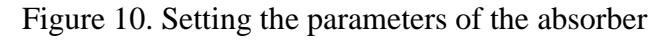

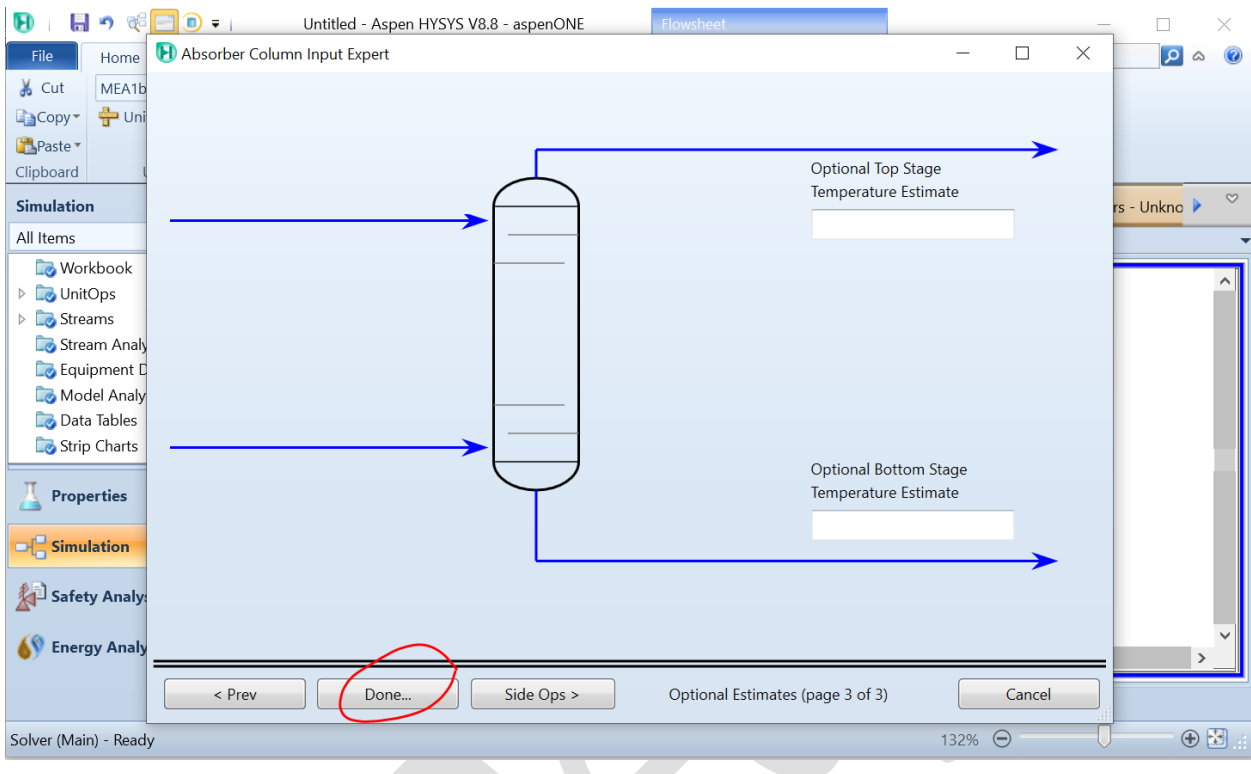

Figure 11. Complete absorber settings

| Design Parame            | eters Side Ops | Rating | Worksheet | Performance | Flowsheet | Reactions | Dynamics |                 |                                                       |            |  |
|--------------------------|----------------|--------|-----------|-------------|-----------|-----------|----------|-----------------|-------------------------------------------------------|------------|--|
| Worksheet                |                |        |           | Wa          | ater      | Air_Po    | d l      | Air_pure        | Water_SO2                                             |            |  |
| Conditions               | H2O            |        |           |             | 1.0000    |           | 0.0000   | <empty></empty> | <empty< td=""><td>y&gt;</td><td></td></empty<>        | y>         |  |
| Properties               | SO2            |        |           |             | 0.0000    |           | 0.0300   | <empty></empty> | <empty< td=""><td><b>y</b>&gt;</td><td></td></empty<> | <b>y</b> > |  |
| Compositions<br>PE Specs | Air            |        |           |             | 0.0000    |           | 0.9700   | <empty></empty> | <empty< td=""><td>/&gt;</td><td></td></empty<>        | />         |  |
|                          |                |        |           |             |           |           |          |                 |                                                       |            |  |
|                          |                |        |           |             |           |           |          |                 |                                                       |            |  |

Figure 12. entering the different conditions 1

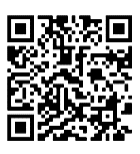

\_

🕞 Column: T-100 / COL1 Fluid Pkg: Basis-1 / General NRTL - Ideal

 $\Box$   $\times$ 

| Design Parame           | eters Side Ops Rating Worksheet Perf | ormance Flowsheet | Reactions Dyna | mics            |                    |                  |
|-------------------------|--------------------------------------|-------------------|----------------|-----------------|--------------------|------------------|
| Worksheet<br>Conditions | Name                                 | Water @COL1       | Air_Pol @COL1  | Air_pure @COL1  | Water_SO2<br>@COL1 |                  |
| Properties              | Vapour                               | 0.0000            | 1.0000         | <empty></empty> | <empty></empty>    |                  |
| PF Specs                | Temperature [C]                      | 20.00             | 20.00          | <empty></empty> | <empty></empty>    |                  |
|                         | Pressure [bar]                       | 2.000             | 2.000          | 1.200           | 1.500              |                  |
|                         | Molar Flow [kgmole/h]                | 1.200e+004        | 206.0          | <empty></empty> | <empty></empty>    |                  |
|                         | Mass Flow [kg/s]                     | 60.05             | 1.717          | <empty></empty> | <empty></empty>    |                  |
|                         | Std Ideal Liq Vol Flow [USGPM]       | 953.7             | 30.21          | <empty></empty> | <empty></empty>    |                  |
|                         | Molar Enthalpy [Btu/lbmole]          | -1.226e+005       | -3894          | <empty></empty> | <empty></empty>    |                  |
|                         | Molar Entropy [Btu/lbmole-F]         | 1.260             | 36.64          | <empty></empty> | <empty></empty>    |                  |
|                         | Heat Flow [kW]                       | -9.509e+005       | -518.3         | <empty></empty> | <empty></empty>    |                  |
|                         |                                      |                   |                |                 |                    |                  |
| Delete                  | Column Environment                   | Run Res           | set            | Unconverged     |                    | ✓ Update Outlets |

Figure 13. entering the different conditions 2

| <b>Worksheet</b><br>onditions | Name                           | Water @COL1 | Air_Pol @COL1 | Air_pure @COL1 | Water_SO2<br>@COL1 |  |
|-------------------------------|--------------------------------|-------------|---------------|----------------|--------------------|--|
| operties                      | Vapour                         | 0.0000      | 1.0000        | 1.0000         | 0.0000             |  |
| Specs                         | Temperature [C]                | 20.00       | 20.00         | 20.02          | 19.95              |  |
|                               | Pressure [bar]                 | 2.000       | 2.000         | 1.200          | 1.500              |  |
|                               | Molar Flow [kgmole/h]          | 1.200e+004  | 206.0         | 200.7          | 1.201e+004         |  |
|                               | Mass Flow [kg/s]               | 60.05       | 1.717         | 1.602          | 60.17              |  |
|                               | Std Ideal Liq Vol Flow [USGPM] | 953.7       | 30.21         | 28.82          | 955.1              |  |
|                               | Molar Enthalpy [Btu/lbmole]    | -1.226e+005 | -3894         | -2082          | -1.226e+005        |  |
|                               | Molar Entropy [Btu/lbmole-F]   | 1.260       | 36.64         | 37.15          | 1.298              |  |
|                               | Heat Flow [kW]                 | -9.509e+005 | -518.3        | -269.9         | -9.512e+005        |  |

Figure 14. Click on run and the column will be converged

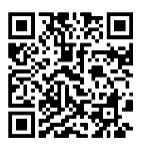

| E Column: T-100                                                                                                    | 0 / COL1 Fluid Pkg:                                | Basis-1 / General NRTL - Ideal -                                                                                                    |              |
|----------------------------------------------------------------------------------------------------|----------------------------------------------------|----------------------------------------------------------------------------------------------------|--------------|
| Design Parame                                                                                                    | eters Side Ops R                                   | Rating Worksheet Performance Flowsheet Reactions Dynamics                                                                                                    |              |
| Worksheet                                                                                                    |                                                    | Water Air Pol Air pure                                                                                                    |              |
| Conditions                                                                                                    | H2O                                                | <b>1,0000 0,0000</b> 0,0195 0,9992                                                                                                    |              |
| Properties                                                                                                    | SO2                                                | 0.0000 0.0300 0.0000 0.0005                                                                                                    |              |
| Compositions                                                                                                    | Air                                                | 0.0000 0.9700 0.9805 0.0003                                                                                                    |              |
| PF Specs                                                                                                    |                                                    |                                                                                                    |              |
|                                                                                                    |                                                    |                                                                                                    |              |
| Delete                                                                                                    | Column B                                           | Environment Run Reset Converged Update Outlets<br>Figure 15. the obtained results 1                                                                                                    | Ignored      |
| <b>D</b>   🖶 🔊 (                                                                                                    | 🥰 📰 💿 = I                                          | Untitled - Aspen HYSYS V8.8 - aspenONE Flowsheet —                                                                                                    |              |
| File Hom                                                                                                    | ne Economics                                       | Dynamics View Customize Resources Flowsheet/Modify Format Search aspenONE Exchange                                                                                                    | P & @        |
| Models and Streams                                                                                                    | Rotate  <br>  Flip Horizontal  <br>  Flip Vertical | Attach     Attach     Attach | me *         |
| Palette                                                                                                    |                                                    | Flowsheet Tools Hierarchy Display Options Conditional Format                                                                                                    | itting       |
| Simulation                                                                                                    | <                                                  | Capital: USD Utilities: USD/Year C Energy Savings: MW (%) Exchangers                                                                                                    | - Unkno 🕨 🔗  |
| All Items                                                                                                    | •                                                  | Flowsheet Case (Main) - Solver Active X +                                                                                                    |              |
| <ul> <li>Workbook</li> <li>UnitOps</li> <li>Streams</li> <li>Stream An</li> <li>Equipmen</li> <li>Model Ana</li> <li>Data Table</li> <li>Strip Chart</li> </ul> | alysis E<br>t Design<br>alysis<br>is<br>ts         | Water<br>Air_Pol                                                                                                    | ^            |
| Properties                                                                                                    |                                                    | Water_SO2<br>T-100                                                                                                    | ~            |
| Safety Ana                                                                                                    | lysis                                              | Messages                                                                                                    | - <b>4</b> ) |
| <b>ó</b> Energy An                                                                                                    | alysis                                             | Completed.<br>Saving case C:\Users\YOUCEF~1\AppData\Local\Temp\Auto<br>save of NoName (0x2a0928).ahc<br>Completed.                                                                                                    | DRecovery    |
| olver (Main) - Re                                                                                                    | ady                                                | 98% 🖸 🗍                                                                                                    | + 🗄          |

Figure 16. the obtained results 2

These steps provide a general guideline for simulating the absorber column in Aspen HYSYS. However, the specific details and nuances can vary depending on

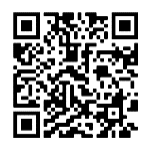

the type of solvent and the complexity of the process involved. It's essential to consult Aspen HYSYS documentation and resources for more in-depth guidance on using the software effectively.

Example 2: A sour water consisted of 97 mol% of H2O and 2 mol% of Ammonia and 1 mol% of H2S is produced from a crude tower should be stripped, the stream is at 103 °C, and 2.8 bar, with a flowrate of 1 kg/s, the required results is a pure water in which the quantity of Ammonia that doesn't achieve 0.005 mol%, while water recovery at least 99.99 mol%.

The stripper has 8 stages in which the stream entered from the  $2^{nd}$  stage.

The condenser pressure is assumed to be 2 bar, while reboiler pressure is assumed to be 2.1 bar.

In order to solve this example, there are numerous steps that should be followed using Aspen Hysys, they can be presented as points as follows:

Launch Aspen HYSYS: Open the Aspen HYSYS software on your computer.

| Ð               | l n 🖻    |                      |           |                 |                 | <no documer<="" th=""><th>nt&gt; - Aspen</th><th>HYSYS V8.8 -</th><th>aspenONE</th><th></th><th></th><th></th><th></th><th>_</th><th></th><th>×</th></no> | nt> - Aspen                   | HYSYS V8.8 -                    | aspenONE          |                      |              |                    |                  | _   |   | ×   |
|-----------------|----------|----------------------|-----------|-----------------|-----------------|----------------------------------------------------------------------------------------------------|-------------------------------|---------------------------------|-------------------|----------------------|--------------|--------------------|------------------|-----|---|-----|
| File            | Custon   | nize Reso            | urces     |                 |                 |                                                                                                    |                               |                                 |                   |                      | Searc        | n aspenON          | IE Excha         | nge | 2 | ۵ 🕜 |
| What's E<br>New | Examples | aspenONE<br>Drive    | Training  | Models E<br>asp | vents<br>venONE | Announcements<br>Exchange                                                                                                    | All<br>Content                | Community                       | Support<br>Center | Check for<br>Updates | Live<br>Chat | Send to<br>Support | <b>?</b><br>Help |     |   |     |
|                 |          | Start Using A        | spen HYSY | 'S              |                 |                                                                                                    |                               |                                 |                   |                      |              |                    |                  | ×   |   |     |
|                 |          | - ΟΓ<br>- Νι<br>- Νι | ew        | Recen           |                 | dels<br>simulated le pri<br>May 16 2023<br>4_5911535236i<br>October 31 202<br>our projet.hsc<br>April 18 2023<br>4_5906735086                             | 0284142032<br>23<br>144851610 | roduction cycle<br>.bin<br>.hsc | hexane.hso        |                      |              |                    |                  |     |   |     |
|                 |          |                      |           |                 |                 |                                                                                                    |                               |                                 |                   |                      |              | 100%               | $\Theta$ —       |     | ] | • 🕀 |

Figure 17. Launch Aspen HYSYS

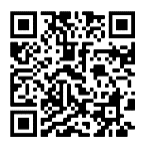

Create a New Project: Start a new project (case) or open an existing one if you have it. Projects help you organize and save your simulation work.

| 🕒   🗟 ") 🖃 🗊 🔻                                                                                                    | <no docum<="" th=""><th>ent&gt; - Aspen HYSYS V8.8 - aspenONE</th><th>-</th><th></th></no>                                                                                                    | ent> - Aspen HYSYS V8.8 - aspenONE                                                                                                    | -                                      |                      |
|----------------------------------------------------------------------------------------------------|----------------------------------------------------------------------------------------------------|----------------------------------------------------------------------------------------------------|----------------------------------------|----------------------|
| File Customize Resource                                                                                                    | es and a state of the state of the state of                    |                                                                                                    | Search aspenONE Exchange               | 0 ^ 2                |
| 🕸 📴 📄 📗                                                                                                    | 📁 👫 🔲 📭                                                                                                    | - 🔍 🔛 🔬 🔯                                                                                                    | , 🤛 🖃                                  |                      |
| What's Examples aspenONE To<br>New Drive                                                                                                    | raining Models Events Announcement                                                                                                    | s All Community Support Check f<br>Content Center Update                                                                                                    | or Live Send to Help<br>s Chat Support |                      |
|                                                                                                    | aspenONE Exchange                                                                                                    |                                                                                                    | ×                                      |                      |
| Start Using Aspe                                                                                                    | en HYSYS                                                                                                    |                                                                                                    | ~                                      |                      |
| Open                                                                                                    | Recent Models                                                                                                    |                                                                                                    |                                        |                      |
| New                                                                                                    | simulated le p<br>May 16 2023                                                                                                    | procede de production cyclohexane.hsc                                                                                                    |                                        |                      |
|                                                                                                    | 4_591153523<br>October 31 2                                                                                                    | 6084142032.bin<br>023                                                                                                    |                                        |                      |
|                                                                                                    |                                                                                                    |                                                                                                    |                                        |                      |
|                                                                                                    | our projet.hso<br>April 18 2023                                                                                                    | 5<br>1                                                                                                    |                                        |                      |
|                                                                                                    | 4_590673508                                                                                                    | 6144851610.hsc                                                                                                    |                                        |                      |
|                                                                                                    |                                                                                                    |                                                                                                    | 100% \Theta 🔤                          | ÷                    |
|                                                                                                    | 1.                                                                                                    |                                                                                                    |                                        |                      |
|                                                                                                    | Figure                                                                                                    | 18. Open a new case                                                                                                    |                                        |                      |
| 🕞 🛛 🖶 🔊 🖂 📵 🕫                                                                                                    | Lucitled Untitled                                                                                                    | - Aspen HYSYS V8.8 - aspenONE                                                                                                    | _                                      |                      |
| I IIIIIIIIIIIIIIIIIIIIIIIIIIIIIIIIIII                                                                                                    | Untitled<br>ustomize Resources                                                                                                    | - Aspen HYSYS V8.8 - aspenONE                                                                                                    | – Search aspenONE Exchange             | □ ×<br>              |
| I     Image: Second second seco | Untitled<br>Untitled<br>Map Compon                                                                                                    | - Aspen HYSYS V8.8 - aspenONE ents                                                                                                    | Search aspenONE Exchange               | □ X<br>& @           |
| I     III     IIII     IIIII     IIIIIIIIII       File     Home     View     Cut       IIIIIIIIIIIIIIIIIIIIIIIIIIIIIIIIIIII                                                                                                    | Figure Untitled<br>Untitled<br>ustomize Resources                                                                                                    | - Aspen HYSYS V8.8 - aspenONE<br>ents<br>rties<br>Petroleum<br>Petroleum<br>W Ramouro Duplicator                                                                                                    | Search aspenONE Exchange               | - X<br>- 0<br>0<br>0 |
| ▶       ►       ▶       ►       ■         File       Home       View       Cu         ▲       Component       Fluid         Component       Lists       Fluid         Clipboard       Navig                                                                                                    | Figure Untitled<br>Untitled<br>Untitled<br>Wethods Assistant<br>♣ Reactions<br>♣ User Properties<br>yate Components                                                                                                    | <ul> <li>Aspen HYSYS V8.8 - aspenONE</li> <li>ents<br/>rties</li> <li>Petroleum<br/>Assays<br/>Refining Convert</li> <li>Convert</li> <li>Remove Duplicates<br/>Hypotheticals</li> </ul>                                                | Search aspenONE Exchange               | □ ×<br>              |
| File       Home       View       Cu         Cut       Component       Fluid       Packages         Cipboard       Navig         Properties       <                                                                                                    | Figure Untitled<br>ustomize Resources<br>Methods Assistant<br>Beactions<br>User Properties<br>Juster Properties<br>Component Lists × +                                                                                                    | 18. Open a new case         - Aspen HYSYS V8.8 - aspenONE         ents         Petroleum         Assays         Refining         Hypotheticals         Hypotheticals         Hypotheticals         Hypotheticals                        | Search aspenONE Exchange               |                      |
| File Home View Cu<br>Cut<br>Component Lists Paste<br>Clipboard Properties<br>All Items                                                                                                    | Figure Untitled                                                                                                    | <ul> <li>Aspen HYSYS V8.8 - aspenONE</li> <li>Aspen HYSYS V8.8 - aspenONE</li> <li>Petroleum<br/>Assays<br/>Refining Convert<br/>Refining Convert<br/>Hypotheticals</li> <li>Convert<br/>Remove Duplicates<br/>Hypotheticals</li> </ul> | Search aspenONE Exchange               | - ×                  |
| File       Home       View       Cu         Home       View       Cu         Copy-       Component       Fluid         Paste       Component       Fluid         Cipboard       Navig         Properties          All Items          Fluid Packages          Fluid Packages                                                                                                    | Figure Untitled<br>utitled<br>ustomize Resources<br>Methods Assistant<br>AB Reactions<br>User Properties<br>Just Propent Lists × +<br>List Name                                                                                                    | 18. Open a new case         - Aspen HYSYS V8.8 - aspenONE         ents         Petroleum         Assays         Refining         Whypotheticals Manager         Hypotheticals         Hypotheticals         Source                      | Search aspenONE Exchange               |                      |
| File       Home       View       Cut         Home       View       Cut         Component       Fluid         Paste       Component       Packages         Clipboard       Navig         Properties          All Items          Fluid Packages          Petroleum Assays                                                                                                    | Figure Untitled<br>Untitled<br>ustomize Resources<br>Methods Assistant<br>B Reactions<br>Update Properties<br>Jupdate Properties<br>Component Lists × +<br>List Name                                                                                                    | IS. Open a new case         - Aspen HYSYS V8.8 - aspenONE         ents         Petroleum         Assays         Refining ©         Source                                                                                               | Search aspenONE Exchange               |                      |
| File       Home       View       Cu         Image: Component       Component       Fluid         Paste       Component       Fluid         Clipboard       Navig         Properties          All Items          Fluid Packages          Piluid Packages          Petroleum Assays          Reactions                                                                                                    | Figure Untitled<br>Untitled<br>ustomize Resources<br>Methods Assistant<br>Beactions<br>User Properties<br>Jate Component Lists × +<br>List Name                                                                                                    | 18. Open a new case         - Aspen HYSYS V8.8 - aspenONE         ents         Petroleum         Assays         Refining         Source                                                                                                 | Search aspenONE Exchange               |                      |
| File Home View Cut   Component Fluid Packages   Clipboard Component Fluid   Properties C   All Items Fluid Packages   Piluid Packages Fluid Packages   Petroleum Assays Reactions                                                                                                    | Figure Untitled<br>ustomize Resources<br>Methods Assistant<br>B Reactions<br>User Properties<br>Component Lists × +<br>List Name                                                                                                    | 18. Open a new case         - Aspen HYSYS V8.8 - aspenONE         ents         Petroleum         Assays         Refining C         Source                                                                                               | Search aspenONE Exchange               | es                   |
| File   Home   View   Cut   Component   Lists   Paste   Cipboard   Component Lists   Fluid Packages   Fluid Packages   Fluid Packages   Petroleum Assays   Reactions                                                                                                    | Figure Untitled<br>Untitled<br>ustomize Resources<br>Methods Assistant<br>B Reactions<br>User Properties<br>Jate Component Lists × +<br>List Name                                                                                                    | 18. Open a new case         - Aspen HYSYS V8.8 - aspenONE         ents<br>rties                                                                                                    | Search aspenONE Exchange               |                      |
| File Home View Cut   Component Fluid   Properties    All Items    Fluid Packages   Piluid Packages   Petroleum Assays   Reactions                                                                                                    | Figure Untitled<br>ustomize Resources<br>Methods Assistant<br>Beactions<br>Update Properties<br>Component Lists × +<br>List Name                                                                                                    | IS. Open a new case         - Aspen HYSYS V8.8 - aspenONE         ents         Petroleum         Assays         Refining Convert         Yetroleum         Source                                                                       | Search aspenONE Exchange               |                      |
| File Home View Cut   Component Fluid   Paste Component   Clipboard Navig   Properties    Component Lists Fluid   Fluid Packages #   Fluid Packages #   Petroleum Assays #   Reactions #                                                                                                    | Figure Untitled<br>Untitled<br>ustomize Resources<br>Methods Assistant<br>B Reactions<br>User Properties<br>Just Component Lists × +<br>List Name<br>Messages<br>D and the function of the function of the funct | Aspen HYSYS V8.8 - aspenONE ents Petroleum Assays Refining Convert Remove Duplicates Hypotheticals Source                                                                                                    | Search aspenONE Exchange               |                      |
| File Home View Cut   Component Fluid Packages   Clipboard Component Fluid   Properties C   All Items Image: Clipboard   Fluid Packages Image: Clipboard   Properties C   All Items Image: Clipboard   Fluid Packages Image: Clipboard   Properties C   Fluid Packages Image: Clipboard   Fluid Packages Image: Clipboard   Fluid Packages <th>Figure<br/>Untitled<br/>ustomize Resources<br/>Methods Assistant<br/>Beactions<br/>Update Properties<br/>Component Lists × +<br/>List Name<br/>Messages<br/>Required Info : Fluid Packages Select<br/>Required Info : Components Empty of</th> <th>18. Open a new case         - Aspen HYSYS V8.8 - aspenONE         ents         Petroleum         Assays         Refining C         Source</th> <th>Search aspenONE Exchange</th> <th></th>                                                                                                    | Figure<br>Untitled<br>ustomize Resources<br>Methods Assistant<br>Beactions<br>Update Properties<br>Component Lists × +<br>List Name<br>Messages<br>Required Info : Fluid Packages Select<br>Required Info : Components Empty of                                                                                                    | 18. Open a new case         - Aspen HYSYS V8.8 - aspenONE         ents         Petroleum         Assays         Refining C         Source                                                                                               | Search aspenONE Exchange               |                      |
| File Home View Cut   Component Fluid   Properties Component   Clipboard Navig   Properties Cut   Component Fluid   Paste Fluid   Properties Cut   Properties Cut   Properties Cut   Properties Cut   Properties Cut   Properties Cut   Simulation Safety Analysis   Sefety Analysis Supervise                                                                                                    | Figure<br>Untitled<br>ustomize Resources<br>Methods Assistant<br>Beactions<br>User Properties<br>ate Component Lists × +<br>List Name<br>Messages<br>Required Info : Fluid Packages Select<br>Required Info : Components Empty of<br>Pactured Info : Management List                                                                                                    | Aspen HYSYS V8.8 - aspenONE  ents Petroleum Assays Refining Fill Source  III  III  Property pa Component I                                                                                                    | Search aspenONE Exchange               | es<br>• • • ×        |

Figure 19. Appeared window after opening a new case or project

Define Component list and Fluid Package: Specify the chemical substances that will take place in the reactor. Also you have to choose the

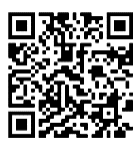

suitable fluid package in order to perform the different associated calculations.

| 月 🛛 🖶 🤊 📃 🗊 🕫                                                                                                    |                                                                                                    | Untitled - As                                                                                                    | pen HYSYS V                                                                                                    | 8.8 - aspenONE                                                                                                    |                                                                                                    | - 🗆 ×                                                                                                    |
|----------------------------------------------------------------------------------------------------|----------------------------------------------------------------------------------------------------|----------------------------------------------------------------------------------------------------|----------------------------------------------------------------------------------------------------|----------------------------------------------------------------------------------------------------|----------------------------------------------------------------------------------------------------|----------------------------------------------------------------------------------------------------|
| File Home View Cu                                                                                                    | ustomize Resources                                                                                                    |                                                                                                    |                                                                                                    |                                                                                                    | Search aspenONE                                                                                                    | Exchange 🛛 🔎 🗠 🔞                                                                                                    |
| λ Cut 🗐 Π                                                                                                    | A Methods Assistant                                                                                                    | Map Components                                                                                                    | 4                                                                                                    | 🧭 Hypotheticals Manager                                                                                                    | 📕 🖉 📦 🚥                                                                                                    | -                                                                                                    |
| Сору-                                                                                                    | Reactions                                                                                                    | Update Properties                                                                                                    | 4                                                                                                    | 3 Convert                                                                                                    | 14 👔 -                                                                                                    |                                                                                                    |
| Component Fluid                                                                                                    | User Properties                                                                                                    | ~                                                                                                    | Petroleum                                                                                                    | Remove Duplicates                                                                                                    |                                                                                                    |                                                                                                    |
| Clipboard Navig                                                                                                    | Jate                                                                                                    | Components                                                                                                    | Refining 📮                                                                                                    | Hypotheticals                                                                                                    | Oil Options PVT                                                                                                    | Data                                                                                                    |
| Properties <                                                                                                    | Component List - 1                                                                                                    | × +                                                                                                    |                                                                                                    | ·                                                                                                    |                                                                                                    |                                                                                                    |
| All Items 🔹                                                                                                    |                                                                                                    |                                                                                                    |                                                                                                    |                                                                                                    |                                                                                                    | <u> </u>                                                                                                    |
| Component Lists                                                                                                    |                                                                                                    |                                                                                                    |                                                                                                    |                                                                                                    |                                                                                                    |                                                                                                    |
| Component List - 1                                                                                                    | Source Databank: HY                                                                                                    | 'SYS                                                                                                    |                                                                                                    |                                                                                                    |                                                                                                    | Select: Pure Co                                                                                                    |
| Fluid Packages                                                                                                    |                                                                                                    |                                                                                                    |                                                                                                    |                                                                                                    |                                                                                                    | Search for                                                                                                    |
| 🔁 Basis-1                                                                                                    | Component                                                                                                    | Туре                                                                                                    |                                                                                                    | Group                                                                                                    |                                                                                                    |                                                                                                    |
| 🔯 Petroleum Assays                                                                                                    | Amm                                                                                                    | onia Pure Co                                                                                                    | mponent                                                                                                    |                                                                                                    |                                                                                                    |                                                                                                    |
| Contractions                                                                                                    |                                                                                                    | H2O Pure Co                                                                                                    | mponent                                                                                                    |                                                                                                    |                                                                                                    | Simulation Name                                                                                                    |
| Component Maps                                                                                                    |                                                                                                    | H2S Pure Co                                                                                                    | mpopont                                                                                                    |                                                                                                    | < Add                                                                                                    | Me                                                                                                    |
| 😡 User Properties                                                                                                    |                                                                                                    | 1125 1 112 CO                                                                                                    | mponent                                                                                                    |                                                                                                    | () Idd                                                                                                    |                                                                                                    |
| Torrestor                                                                                                    |                                                                                                    |                                                                                                    |                                                                                                    |                                                                                                    |                                                                                                    | E                                                                                                    |
| Properties                                                                                                    |                                                                                                    |                                                                                                    |                                                                                                    |                                                                                                    |                                                                                                    | Prc                                                                                                    |
| □ <sup>□</sup> Simulation                                                                                                    |                                                                                                    |                                                                                                    |                                                                                                    |                                                                                                    | Replace                                                                                                    | i-B 🗸                                                                                                    |
|                                                                                                    | •                                                                                                    |                                                                                                    |                                                                                                    |                                                                                                    |                                                                                                    | •                                                                                                    |
| 🔊 Safety Analysis                                                                                                    | Massagas                                                                                                    |                                                                                                    |                                                                                                    |                                                                                                    |                                                                                                    | <u>→</u> ¤ ×                                                                                                    |
|                                                                                                    | wiessages                                                                                                    |                                                                                                    |                                                                                                    | Error: 0.001351                                                                                                    | Stan Siza:                                                                                                    | 1 0000                                                                                                    |
| 69 Energy Analysis                                                                                                    |                                                                                                    |                                                                                                    |                                                                                                    | Iter: 7 Eqm E                                                                                                    | rror: 0.00003                                                                                                    | 9 Heat/Spec                                                                                                    |
|                                                                                                    |                                                                                                    |                                                                                                    |                                                                                                    | Iter: 8 Eqm E<br>Error: 0.000110                                                                                                    | rror: 0.00000                                                                                                    | Heat/Spec                                                                                                    |
|                                                                                                    |                                                                                                    |                                                                                                    |                                                                                                    | Column Flowsheet St                                                                                                    | ripper Converged                                                                                                    | *                                                                                                    |
|                                                                                                    |                                                                                                    |                                                                                                    |                                                                                                    |                                                                                                    | 100% 🤅                                                                                                    |                                                                                                    |
|                                                                                                    | <b>T</b> .                                                                                                    |                                                                                                    |                                                                                                    |                                                                                                    |                                                                                                    |                                                                                                    |
|                                                                                                    | F1g                                                                                                    | ure 20. Add                                                                                                    | ling the                                                                                                    | component lis                                                                                                    | t                                                                                                    |                                                                                                    |
|                                                                                                    | F1g                                                                                                    | ure 20. Add                                                                                                    | ling the                                                                                                    | component lis                                                                                                    | t                                                                                                    |                                                                                                    |
|                                                                                                    | F1g                                                                                                    | ure 20. Add                                                                                                    | ling the                                                                                                    | component lis                                                                                                    | t                                                                                                    | - <b>D</b> Y                                                                                                    |
|                                                                                                    | F1g                                                                                                    | Untitled - As                                                                                                    | pen HYSYS V                                                                                                    | component lis<br>3.8 - aspenONE                                                                                                    | t                                                                                                    | - 🗆 X                                                                                                    |
| File Home View Cu                                                                                                    | Istomize Resources                                                                                                    | Untitled - As                                                                                                    | pen HYSYS V                                                                                                    | component lis                                                                                                    | Search aspenONE I                                                                                                    | − □ ×<br>Exchange 2 ≏ ©                                                                                                    |
| I     Image: Second second seco | Istomize Resources                                                                                                    | Untitled - As                                                                                                    | pen HYSYS V&                                                                                                    | Component lis                                                                                                    | Search aspenONE L                                                                                                    | − □ ×<br>Exchange 👂 ۿ @                                                                                                    |
| File     Home     View     CL       K Cut     Cut     L       Copy     Component     Fluid                                                                                                    | Istomize Resources<br>Methods Assistant<br>Ag Reactions                                                                                                    | Untitled - As<br>Map Components<br>Update Properties                                                                          | pen HYSYS V8                                                                                                    | Component lis                                                                                                    | Search aspenONE E                                                                                                    | – □ X<br>Exchange 🔎 ۿ @                                                                                                    |
| ▶       ↓       ▶       ▶       ▶       ↓         File       Home       View       CL         ↓       Cut       ↓       ↓         ↓       Cut       ↓       ↓         ↓       Cut       ↓       ↓         ↓       Cut       ↓       ↓         ↓       Cut       ↓       ↓         ↓       Cut       ↓       ↓         ↓       Cut       ↓       ↓         ↓       Cut       ↓       ↓         ↓       Component       ↓       ↓         ↓       Lists       Packages       ↓                                                                                                    | stomize Resources<br>Methods Assistant                                                                                                    | Untitled - As<br>Map Components<br>Update Properties                                                                          | pen HYSYS V&                                                                                                    | Component lis                                                                                                    | Search aspenONE E                                                                                                    | – – X<br>Exchange 🔎 🌣 🔞                                                                                                    |
| File     Home     View     Cu       Korpy-     Component     Fluid       Clipboard     Navig                                                                                                    | Fig<br>ustomize Resources<br>Methods Assistant<br>Ag Reactions<br>User Properties<br>ate<br>Barie 1 +                                                                                                    | Untitled - As<br>Untitled - As<br>Update Properties<br>Components                                                             | Petroleum<br>Assays<br>Refining 5                                                                                                    | Component lis                                                                                                    | Search aspenONE I                                                                                                    | – □ ×<br>Exchange 2 ⊗ @                                                                                                    |
| File       Home       View       Cu         Home       View       Cu         Copy-       Component       Fluid         Paste       Clipboard       Navig         Properties                                                                                                    | Fig<br>ustomize Resources<br>Wethods Assistant<br>Ag Reactions<br>Wer Properties<br>ate<br>Basis-1 × +                                                                                                    | Untitled - As Untitled - As Map Components Opdate Properties Components                                                       | Petroleum<br>Assays<br>Refining S                                                                                                    | Component lis                                                                                                    | t<br>Search aspenONE I<br>Search aspenONE I<br>Search aspenDiated Search aspenDiated Search asp | – □ ×<br>Exchange 2 ⊗ 0<br>Data                                                                                                    |
| File       Home       View       Cut         Home       View       Cut         Component       Fluid         Paste       Component         Clipboard       Navig         Properties                                                                                                    | Fig<br>ustomize Resources<br>Methods Assistant<br>A <sub>B</sub> Reactions<br>Wer Properties<br>ate<br>Basis-1 × +<br>Set Up Binary Coef                                                                                                    | Untitled - As Untitled - As Undate Properties Components ffs StabTest Phase                                                   | Petroleum<br>Assays<br>Refining S                                                                                                    | Component lis<br>3.8 - aspenONE<br>Whypotheticals Manager<br>Convert<br>Remove Duplicates<br>Hypotheticals<br>Anothericals                                                                                                    | t<br>Search aspenONE I<br>Search aspenONE I<br>Search aspenDiated Search aspenDiated Search asp | – □ ×<br>Exchange 2 ⊗ 0<br>Data                                                                                                    |
| File       Home       View       Cut         Home       View       Cut         Component       Fluid         Paste       Component       Fluid         Clipboard       Navig         Properties          All Items                                                                                                    | Jistomize Resources<br>Methods Assistant<br>Ag Reactions<br>Wer Properties<br>ate<br>Basis-1 × +<br>Set Up Binary Coel<br>Package Type:                                                                                                    | Untitled - As Untitled - As Undate Properties Components ffs StabTest Phase HYSYS                                             | pen HYSYS V&<br>Petroleum<br>Assays<br>Refining 5<br>Order Tabul                                                                                                 | Component lis<br>3.8 - aspenONE<br>Hypotheticals Manager<br>Convert<br>Remove Duplicates<br>Hypotheticals<br>ar Notes<br>Componen                                                                                                    | t<br>Search aspenONE I                                                                                                    | – □ ×<br>Exchange 2 ⊗ Ø<br>Data                                                                                                    |
| File       Home       View       Cut         Component       Fluid       Fluid         Properties        All Items         Component Lists       Component Lists                                                                                                    | Jistomize Resources<br>Methods Assistant<br>Ag Reactions<br>User Properties<br>ate<br>Basis-1 × +<br>Set Up Binary Coel<br>Package Type:                                                                                                    | Untitled - As<br>Untitled - As<br>Update Properties<br>Components<br>ffs StabTest Phase<br>HYSYS                              | pen HYSYS V&<br>Petroleum<br>Assays<br>Refining 5<br>Order Tabul                                                                                                 | Component lis<br>3.8 - aspenONE<br>Hypotheticals Manager<br>Convert<br>Remove Duplicates<br>Hypotheticals<br>ar Notes<br>Componen                                                                                                    | t<br>Search aspenONE I<br>Search aspenONE I<br>Del Options PVT                                                                                                    | −                                                                                                    |
| File       Home       View       Cut         Home       View       Cut         Component       Fluid         Paste       Component       Packages         Clipboard       Navig         Properties          All Items          Component Lists          Component Lists          Fluid Packages                                                                                                    | Jistomize Resources<br>Methods Assistant<br>Ag Reactions<br>Wer Properties<br>ate<br>Basis-1 × +<br>Set Up Binary Coel<br>Package Type:<br>Property Package                                                                                                    | Untitled - As Untitled - As Undate Properties Components Iffs StabTest Phase HYSYS Selection                                  | pen HYSYS Va<br>Petroleum<br>Assays<br>Refining 5<br>Order Tabul                                                                                                 | Component lis<br>3.8 - aspenONE<br>Hypotheticals Manager<br>Convert<br>Remove Duplicates<br>Hypotheticals<br>ar Notes<br>Componen                                                                                                    | t<br>Search aspenONE I<br>Search aspenONE I<br>Del Options PVT                                                                                                    |                                                                                                    |
| File       Home       View       Cut         Home       View       Cut         Component       Fluid         Properties          All Items          Component Lists       Component List - 1         Filuid Packages          Pasis - 1       Petroleum Assavs                                                                                                    | Fig<br>ustomize Resources<br>Wethods Assistant<br>A <sub>B</sub> Reactions<br>Wer Properties<br>ate<br>Basis-1 × +<br>Set Up Binary Coel<br>Package Type:<br>Property Package                                                                                                    | ure 20. Add<br>Untitled - As<br>Map Components<br>Update Properties<br>Components<br>HYSYS<br>Selection                       | Petroleum<br>Assays<br>Refining G<br>Order Tabul                                                                                                    | Component lis                                                                                                    | t<br>Search aspenONE I<br>Search aspenONE I<br>Del Control Control Control<br>Oli Options PVT                                                                                                    |                                                                                                    |
| File       Home       View       Cut         Home       View       Cut         Component       Fluid         Properties          Component Lists          Component List - 1          Fluid Packages          Petroleum Assays          Reactions                                                                                                    | Fig<br>ustomize Resources<br>Methods Assistant<br>A <sub>B</sub> Reactions<br>Wer Properties<br>late<br>Basis-1 × +<br>Set Up Binary Coet<br>Package Type:<br>Property Package<br>MBWR<br>MBWR                                                                                           | ure 20. Add<br>Untitled - As<br>Map Components<br>Update Properties<br>Components<br>HYSYS<br>Selection                       | Petroleum<br>Assays<br>Refining G<br>Order Tabul                                                                                                    | Component lis                                                                                                    | t<br>Search aspenONE I<br>Search aspenONE I<br>Options PVT<br>t List Selection                                                                                                    |                                                                                                    |
| File       Home       View       Cut         Home       View       Cut         Component       Fluid         Properties          Component Lists          Component Lists          Component Lists          Properties          Properties          Properties          Properties          Properties          Properties          Properties          Properties          Component Lists          Petroleum Assays          Reactions          Component Maps                                                                                                    | Jistomize Resources<br>Methods Assistant<br>Sections<br>Wer Properties<br>Jate<br>Basis-1 × +<br>Set Up Binary Coel<br>Package Type:<br>Property Package<br>MBWR<br>NBS Steam<br>NBS Steam                                                                                               | ure 20. Add<br>Untitled - As<br>Map Components<br>Update Properties<br>Components<br>HYSYS<br>Selection                       | Petroleum<br>Assays<br>Refining G<br>Order Tabul                                                                                                    | c for H2, He                                                                                                    | t<br>Search aspenONE I<br>Search aspenONE I<br>Options PVT<br>t List Selection<br>Property Package I<br>Cost<br>Modify Tc, Pc for H2,                                                                                                    |                                                                                                    |
| File       Home       View       Cut         Home       View       Cut         Component       Fluid         Properties          All Items          Component Lists       Component List - 1         Fluid Packages       Petroleum Assays         Reactions       Component Maps         Component Maps       Component Maps         User Properties                                                                                                    | Jistomize Resources<br>Methods Assistant<br>AB Reactions<br>Wer Properties<br>Iate<br>Basis-1 × +<br>Set Up Binary Coel<br>Package Type:<br>Property Package<br>MBWR<br>NBS Steam<br>NRTL<br>OLI Electrolyte                                                                             | Unitiled - As Unitiled - As Unitiled - As Update Properties Components Iffs StabTest Phase HYSYS Selection                    | Petroleum<br>Assays<br>Refining G<br>Order Tabul<br>Options<br>Enthalpy<br>Density<br>Modify Tc, P<br>Indexed Visy                                               | c for H2, He                                                                                                    | t<br>Search aspenONE I<br>Search aspenONE I<br>Options PVT<br>t List Selection<br>Property Package I<br>Cost<br>Modify Tc, Pc for H2,<br>HYSY S Visco                                                                                                    | - C ×<br>Exchange 2 ⊗ 0<br>Data<br>Data<br>Component List - 1 [HYSYS<br>EOS<br>tald<br>He<br>sity                                                                                                    |
| File       Home       View       Cut         Home       View       Cut         Component       Fluid         Properties       Cut         Component       Fluid         Properties       Cut         Component       Cut         Properties       Cut         Component       Cut         Properties       Cut         Component       Cut         Properties       Cut         Component       Cut         Component       Cut         Component       Cut         Properties       Cut         Component       Cut         Component       Cut         Component       Cut         Component       Cut         Component       Cut         Component       Cut         Cut       Cut         Component       Cut         Cut       Cut         Cut       Cut         Cut       Cut         Cut       Cut         Cut       Cut         Cut       Cut         Cut       Cut         Cut       Cut                                                                                                    | Fig<br>ustomize Resources<br>Methods Assistant<br>AB Reactions<br>Wer Properties<br>Iate<br>Basis-1 × +<br>Set Up Binary Coel<br>Package Type:<br>Property Package<br>MBWR<br>NBS Steam<br>NRTL<br>OLLElectrolyte<br>Peng-Robinson                                                       | ure 20. Add<br>Untitled - As<br>Map Components<br>Update Properties<br>Components<br>HYSYS<br>Selection                       | Petroleum<br>Assays<br>Refining G<br>Order Tabul<br>Options<br>Enthalpy<br>Density<br>Modify Tc, P<br>Indexed Viss<br>Peng-Robin                                 | c for H2, He<br>cosity<br>con Quitons                                                                                                    | t<br>Search aspenONE I<br>Search aspenONE I<br>Options PVT<br>t List Selection<br>Property Package I<br>Cost<br>Modify Tc, Pc for H2,<br>HYSYS Visco<br>HYSY Svisco                                                                                                    | - C ×<br>Exchange 2 ⊗ 0<br>Data<br>Data<br>COMPONENT List - 1 [HYSYS<br>For Parameters =                                                                                                    |
| File       Home       View       Cut         Component       Fluid       Packages         Clipboard       Navig         Properties          All Items          Component Lists          Component Lists          Component Lists          Component Lists          Properties          Reactions          Component Maps          User Properties                                                                                                    | Jistomize Resources<br>Methods Assistant<br>AB Reactions<br>Wer Properties<br>Ide<br>Basis-1 × +<br>Set Up Binary Coel<br>Package Type:<br>Property Package<br>MBWR<br>NBS Steam<br>NRTL<br>OL_Electrolyte<br>Peng-Robinson<br>PR-Twu                                                    | Untitled - As Untitled - As Untitled - As Update Properties Components Iffs StabTest Phase HYSYS Selection                    | Petroleum<br>Assays<br>Refining 's<br>Order Tabul<br>Options<br>Enthalpy<br>Density<br>Modify Tc, P<br>Indexed Viss<br>Peng-Robin:<br>EOS Solutio                | c for H2, He<br>cosity<br>con Options<br>con Options<br>con Options<br>cosity<br>con Options<br>con Options<br>cosity<br>con Options<br>cosity<br>con Options<br>con Options<br>cosity<br>con Options<br>con Options<br>cosity<br>con Options<br>cosity<br>con Options<br>cosity<br>con Options<br>cosity<br>con Options<br>cosity<br>con Options<br>cosity<br>con Options<br>cosity<br>con Options<br>cosity<br>cosity<br>co | t<br>Search aspenONE I<br>Control Control                                                                                                    | - C ×<br>Exchange 2 ⊗ 0<br>Data<br>Omponent List - 1 [HYSYS<br>EOS<br>tald<br>He sity SYS hod                                                                                                    |
| File       Home       View       Cut         Component       Fluid       Packages         Clipboard       Navig         Properties          All Items          Component Lists          Component Lists          Component Lists          Component Lists          Properties          Reactions          Component Maps          User Properties                                                                                                    | Fig<br>Jstomize Resources<br>Methods Assistant<br>AB Reactions<br>Wer Properties<br>Justom Properties<br>International State State<br>Property Package<br>MBWR<br>NBS Steam<br>NRTL<br>OLL Electrolyte<br>Peng-Robinson<br>PR-Twu<br>PRSV                                                | Untitled - As Untitled - As Untitled - As Update Properties Components HYSYS Selection                                        | Petroleum<br>Assays<br>Refining G<br>Order Tabul<br>Options<br>Enthalpy<br>Density<br>Modify Tc, P<br>Indexed Viss<br>Peng-Robin<br>EOS Solutio<br>Phase Ident   | c for H2, He<br>cosity<br>son Options<br>n Methods<br>fication                                                                                                    | t<br>Search aspenONE I<br>Control options PVT<br>t List Selection<br>Property Package I<br>Cost<br>Modify Tc, Pc for H2,<br>HYSY Svisco<br>HY<br>bic EOS Analytical Metl<br>Defi                                                                                                    | -     ×       Exchange     2     ∞       Ombonent List - 1 [HYSYS     ■       EOS     Parameters       tald     He       sity     SYS       hod     ault                                                                                                    |
| File       Home       View       Cut         Component       Fluid       Packages         Clipboard       Component Lists       Navig         Properties           All Items           Component Lists           Component Lists           Component Lists           Properties           Weakages           Petroleum Assays           Weakages           Weakages           Petroleum Assays           Weakages           View Properties           Simulation                                                                                                    | Fig<br>ustomize Resources<br>Methods Assistant<br>AB Reactions<br>User Properties<br>iate<br>Basis-1 × +<br>Set Up Binary Coe<br>Package Type:<br>Property Package<br>MBWR<br>NBS Steam<br>NRTL<br>OL Lefectrolyte<br>Peng-Robinson<br>PR-Twu<br>PRSV<br>Sour PR                         | ure 20. Add<br>Untitled - As<br>Map Components<br>Update Properties<br>Components<br>HYSYS<br>Selection                       | Petroleum<br>Assays<br>Refining 5<br>Order Tabul<br>Options<br>Enthalpy<br>Density<br>Modify Tc, P<br>Indexed Viss<br>Peng-Robin<br>EOS Solutio<br>Phase Ident   | component lis                                                                                                    | t<br>Search aspenONE I<br>Control options PVT<br>t List Selection<br>Property Package I<br>Cost<br>Modify Tc, Pc for H2,<br>HYSY Svisco<br>HY<br>bic EOS Analytical Meth<br>Defi                                                                                                    | -       ×         Exchange       2       2         Data       -       -         omponent List - 1 [HYSYS       =         EOS       Parameters       =         tald       He       =         sity       SYS       +         hod       ault       -                                                                                                    |
| File       Home       View       CL         Component       Fluid       Packages         Clipboard       Component Lists       Navig         Properties           All Items           Fluid Packages           Component Lists           Component Lists           Fluid Packages           Fluid Packages           Petroleum Assays           Reactions           User Properties           Simulation           Safety Analysis                                                                                                    | Fig<br>ustomize Resources<br>Methods Assistant<br>Ag Reactions<br>User Properties<br>iate<br>Basis-1 × +<br>Set Up Binary Coe<br>Package Type:<br>Property Package<br>MBWR<br>NBS Steam<br>NRTL<br>OLL Electrolyte<br>Peng-Robinson<br>PR-Twu<br>PRSV<br>Sour PR                         | ure 20. Add<br>Untitled - As<br>Map Components<br>Update Properties<br>Components<br>HYSYS<br>Selection                       | Petroleum<br>Assays<br>Refining 5<br>Order Tabul<br>Options<br>Enthalpy<br>Density<br>Modify Tc, P<br>Indexed Viss<br>Peng-Robin:<br>EOS Solutio<br>Phase Ident  | component lis                                                                                                    | t<br>Search aspenONE I<br>Control options PVT<br>t List Selection<br>Property Package I<br>Cost<br>Modify Tc, Pc for H2,<br>HYSY Svisco<br>HYSY Svisco<br>HYSY Svisco<br>HY                                                                                                    | - X<br>Exchange A G<br>Data<br>Data                                                                                                    |
| File       Home       View       Cut         Component       Fluid       Packages         Clipboard       Component Lists       Navig         Properties           All Items           Component Lists           Component Lists           Component Lists           Properties           Weakages           Petroleum Assays           Reactions           User Properties           Properties           Simulation           Safety Analysis                                                                                                    | Fig<br>ustomize Resources<br>Methods Assistant<br>Ag Reactions<br>User Properties<br>iate<br>Basis-1 × +<br>Set Up Binary Coe<br>Package Type:<br>Property Package<br>MBWR<br>NBS Steam<br>NRTL<br>OLL Electrolyte<br>Peng-Robinson<br>PR-Twu<br>PRSV<br>Sour PR<br>Messages             | ure 20. Add<br>Untitled - As<br>Map Components<br>Update Properties<br>Components<br>HYSYS<br>Selection                       | Petroleum<br>Assays<br>Refining 5<br>Order Tabul<br>Options<br>Enthalpy<br>Density<br>Modify Tc, P<br>Indexed Viss<br>Peng-Robin:<br>EOS Solutio<br>Phase Ident  | c for H2, He<br>cosity<br>son Options<br>n Methods<br>fication                                                                                                    | t<br>Search aspenONE I<br>Control options PVT<br>t List Selection<br>Property Package I<br>Cost<br>Modify Tc, Pc for H2,<br>HYSYS Visco<br>HY<br>bic EOS Analytical Methods<br>Definition                                                                                                    | - X<br>Exchange A G<br>Data<br>Data<br>Component List - 1 [HYSYS<br>EQS<br>Parameters<br>EQS<br>tald<br>He<br>sity<br>SYS<br>hod<br>ault                                                                                                    |
| File       Home       View       Cut         Component       Fluid       Packages         Clipboard       Component Lists       Packages         Clipboard       Component Lists       Component Lists         Component Lists       Component Lists       Component Lists         Component Lists       Component Lists       Component Lists         Component Lists       Component Lists       Component Lists         Properties       Component Maps       Component Maps         Component Maps       User Properties       Component Maps         Simulation       Safety Analysis       Safety Analysis                                                                                                    | Fig<br>ustomize Resources<br>Methods Assistant<br>Ag Reactions<br>User Properties<br>iate<br>Basis-1 × +<br>Set Up Binary Coe<br>Package Type:<br>Property Package<br>MBWR<br>NBS Steam<br>NRTL<br>OLI Electrolyte<br>Peng-Robinson<br>PR-Twu<br>PRSV<br>Sour PR<br>Messages             | Urte 20. Add<br>Untitled - As<br>Untitled - As<br>Update Properties<br>Components<br>ffs StabTest Phase<br>HYSYS<br>Selection | Petroleum<br>Assays<br>Refining 5<br>Order Tabul<br>Options<br>Enthalpy<br>Density<br>Modify Tc, P<br>Indexed Viss<br>Peng-Robin:<br>EOS Solutio<br>Phase Identi | component lis                                                                                                    | t<br>Search aspenONE I<br>Control options PVT<br>t List Selection<br>Property Package I<br>Cost<br>Modify Tc, Pc for H2,<br>HYSY Svisco<br>HYSY Svisco<br>HYSY Svisco<br>HY<br>sice EOS Analytical Meth<br>Defi                                                                                                    | Exchange                                                                                                    |
| File       Home       View       Cut         Component       Fluid       Packages         Clipboard       Component Lists       Navig         Properties           All Items           Properties           Component Lists           Component Lists           Properties           Wiew       Cut           Properties            Properties            Seactions            Component Maps            Were Properties            Simulation             Safety Analysis             Simulation              Safety Analysis              Start Analysis               Start Analysis          <                                                                                                    | Fig<br>ustomize Resources<br>Methods Assistant<br>Ag Reactions<br>User Properties<br>iate<br>Basis-1 × +<br>Set Up Binary Coe<br>Package Type:<br>Property Package<br>MBWR<br>NBS Steam<br>NRTL<br>OLL Electrolyte<br>Peng-Robinson<br>PR-Twu<br>PRSV<br>Sour PR<br>Messages             | ure 20. Add<br>Untitled - As<br>Untitled - As<br>Update Properties<br>Components<br>Ffs StabTest Phase<br>HYSYS<br>Selection  | Petroleum<br>Assays<br>Refining 5<br>Order Tabul<br>Options<br>Enthalpy<br>Density<br>Modify Tc, P<br>Indexed Viss<br>Peng-Robin:<br>EOS Solutio<br>Phase Identi | component lis                                                                                                    | t<br>Search aspenONE I<br>Control options PVT<br>t List Selection<br>Property Package I<br>Cost<br>Modify Tc, Pc for H2,<br>HYSY Svisco<br>HY<br>sic EOS Analytical Metl<br>Defi<br>Tror: Step Size: 1<br>0.00003<br>Step Size: 1<br>0.00003                                                                                                    | Exchange                                                                                                    |
| File       Home       View       Cut         Component       Fuid       Packages         Cipboard       Component Lists       Navig         Properties           All Items           Component Lists       ©       Component Lists         Component Lists           Fluid Packages           Petroleum Assays           Reactions           User Properties           Simulation           Safety Analysis           Sinulation           Safety Analysis                                                                                                    | Fig<br>ustomize Resources<br>Methods Assistant<br>Ag Reactions<br>User Properties<br>iate<br>Basis-1 × +<br>Set Up Binary Coe<br>Package Type:<br>Property Package<br>MBWR<br>NBS Steam<br>NBS Steam<br>NBTL<br>OU_Electrolyte<br>Peng-Robinson<br>PR-Twu<br>PRSV<br>Sour PR<br>Messages | ure 20. Add<br>Untitled - As<br>Untitled - As<br>Update Properties<br>Components<br>ffs StabTest Phase<br>HYSYS<br>Selection  | Petroleum<br>Assays<br>Refining 5<br>Order Tabul<br>Options<br>Enthalpy<br>Density<br>Modify Tc, F<br>Indexed Viss<br>Peng-Robin:<br>EOS Solutio<br>Phase Identi | component lis                                                                                                    | t<br>Search aspenONE I<br>Control options PVT<br>t List Selection<br>Property Package I<br>Cost<br>Modify Tc, Pc for H2,<br>HYSYS Visco<br>HY<br>Step Size: 1<br>0.00003<br>Step Size: 1<br>0.00003<br>Step Size: 1<br>0.00003                                                                                                    | - ×   Exchange •   • •   • •   • •   • •   • •   • •   • •   • •   • •   • •   • •   • •   • •   • •   • •   • •   • •   • •   • •   • •   • •   • •   • •   • •   • •   • •   • •   • •   • •   • •   • •   • •   • •   • •   • •   • •   • •   • •   • •   • •   • •   • •   • •   • •   • •   • •   • •   • •   • •   • •   • •   • •   • •   • •   • •   • •   • •   • •   • •   • • |

Figure 21. Choose the fluid package

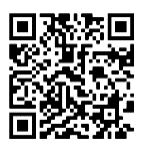

Go to simulation environment: by clicking on the simulation icon on the down left.

| 🕒 i 🔚 🤊 🕫 🖃 🤇         | 🗊 Ŧ      | Untitled -  | Aspen HY | SYS V8.8 - aspen  | ONE       |                  |             |                  | -           | -        |              | $\times$ |
|-----------------------|----------|-------------|----------|-------------------|-----------|------------------|-------------|------------------|-------------|----------|--------------|----------|
| File Home E           | conomics | Dynamics    | View     | Customize         | Resources | Flowsheet/Modify | Format      | Search aspenON   | IE Exchange |          | ₽ ♡          | 0        |
| Simulation            | <        | Economics   | ;        |                   |           | Energy           |             | 된 Palette        | -           |          | ×            | ~        |
| All Items             | -        | Capital     | Cost     | Utility Cost      |           | Available I      | Energy Savi |                  |             |          |              |          |
| 📷 Workbook            | *        |             | -        |                   |           |                  | ~ ~ ~       |                  |             |          |              |          |
| 📷 UnitOps             |          | USL         | )        | USD/Year          | off       | MW               | % of A      |                  |             |          |              |          |
| ktreams               |          | Flowsheet ( | ase (Mai | n) - Solver Activ | e× 🕂      |                  |             | Refining         |             |          |              | -        |
| Stream Analysis       | =        |             |          |                   |           |                  | _           | Dynamics         | Upstream    |          |              |          |
| Requipment Design     |          |             |          |                   |           |                  |             | Common           | Columns     | Cust     | om           |          |
| Model Analysis        |          |             |          |                   |           |                  |             |                  |             |          | <b>~~</b>    |          |
| Data lables           |          |             |          |                   |           |                  |             | L L'             |             | 2        | ←~~~→        |          |
| Case Studies          | -        |             |          |                   |           |                  |             |                  |             |          |              |          |
| 17                    |          |             |          |                   |           |                  |             |                  |             |          |              |          |
| Properties            |          |             |          |                   |           |                  |             |                  | V. E.       | \$⊳,-    | × 🛱          |          |
|                       |          |             |          |                   |           |                  |             |                  |             | <u> </u> |              | $\sim$   |
| Simulation            |          | <           |          |                   |           |                  |             | * 🛃 🖓 🖓 🕌        | Cn(A)       | \$3      | • ,          |          |
| Safety Analysis       |          | Messages    |          |                   |           |                  |             |                  |             | -<br>-   | <u>+</u> 11+ | 1 × 1    |
|                       |          | messages    |          |                   |           |                  | _           |                  |             |          | 4            |          |
| 🍐 Energy Analysis     |          |             |          |                   |           |                  |             | • <b>•</b> • 🗍 ' | 77 🔂        | æ.       | <b>,</b>     |          |
|                       | •        |             |          |                   |           |                  |             |                  | ⊻_ рн-∕     |          | $\checkmark$ |          |
|                       |          |             |          |                   |           |                  |             |                  |             |          |              | 1        |
| Solver (Main) - Ready |          |             |          |                   |           |                  |             | 76% Θ            |             |          | •            |          |
|                       |          |             |          |                   |           |                  |             |                  |             |          |              |          |

Figure 22. clicking on Simulation Icon

Add Stripper: from the Palette, add a stripper by selecting the distillation column.

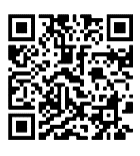

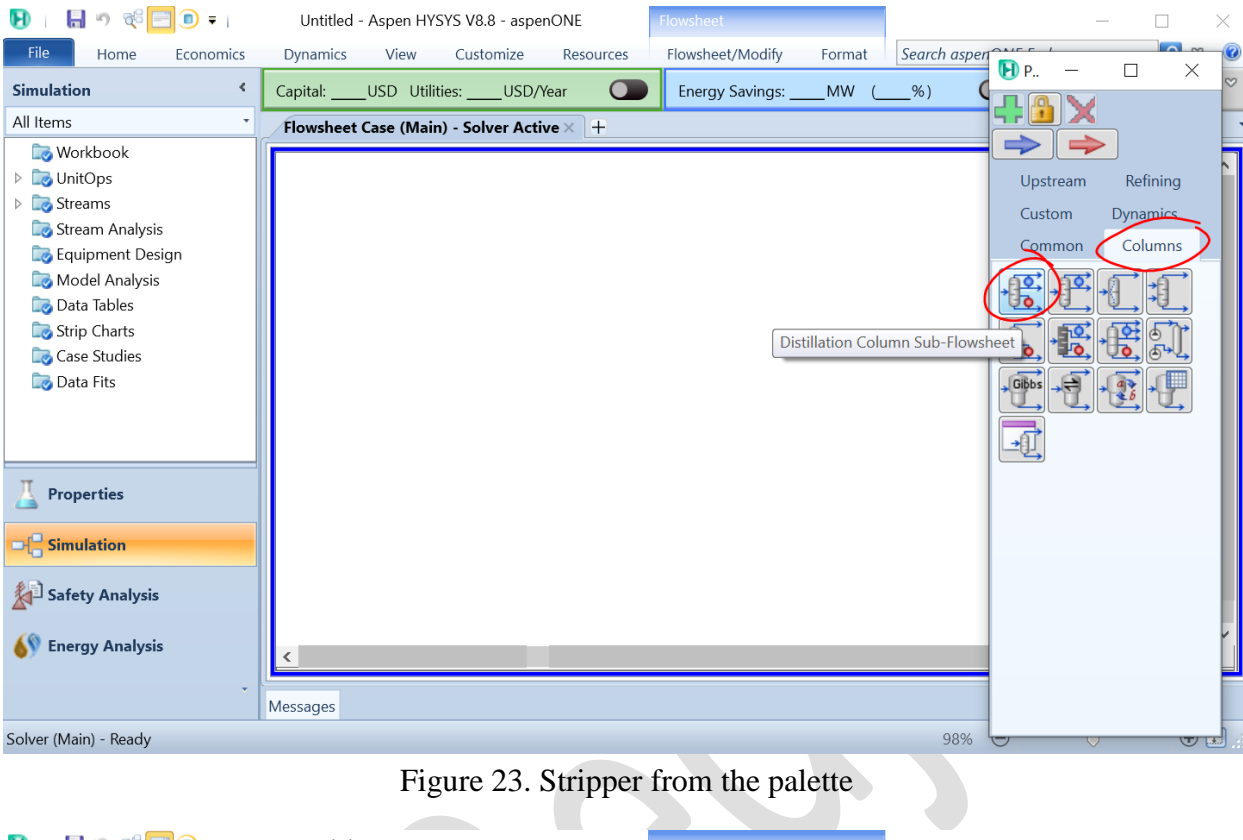

| 된   🔒 🤊 🤯 🖃 🗉 🖣                                                                                                    | Untitled  | - Aspen HYSYS V8.8  | - aspenONE        |          |                  |        |              |           | - 🗆             |          | ×          |
|----------------------------------------------------------------------------------------------------|-----------|---------------------|-------------------|----------|------------------|--------|--------------|-----------|-----------------|----------|------------|
| File Home Economics                                                                                                    | Dynamics  | View Custor         | mize Re           | sources  | Flowsheet/Modify | Format | Search aspen | ONE Excha | nge 💈           | ⊘ ⊘      | 0          |
| Simulation <                                                                                                    | Capital:  | _USD Utilities:     | USD/Year          |          | Energy Savings:  | MW (   | _%)          | Exc       | changers - Unkr | no 🕨     | $^{\circ}$ |
| All Items *                                                                                                    | Flowsheet | Case (Main) - Solve | er Active $	imes$ | <b>+</b> | <u></u>          |        |              |           |                 |          |            |
| <ul> <li>Workbook</li> <li>Workbook</li> <li>UnitOps</li> <li>Streams</li> <li>Stream Analysis</li> <li>Equipment Design</li> <li>Model Analysis</li> <li>Data Tables</li> <li>Strip Charts</li> <li>Case Studies</li> <li>Data Fits</li> </ul> |           |                     |                   |          |                  |        |              |           |                 |          | <          |
| Properties  Simulation  Safety Analysis                                                                                                    |           |                     |                   |          | T-100            |        |              |           |                 |          | ~          |
| Energy Analysis                                                                                                    | Messages  |                     |                   |          |                  |        |              |           |                 | >        |            |
| Solver (Main) - Ready                                                                                                    | -         |                     |                   |          |                  |        | 98%          | Θ         | -0              | <b>.</b> |            |

Figure 24. Add the stripper to the PFD

> Set Operating Conditions: Define the operating conditions of the stripper,

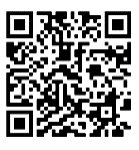

number of stages, fluxes, temperature, pressure, and flow rates. These conditions significantly impact the process.

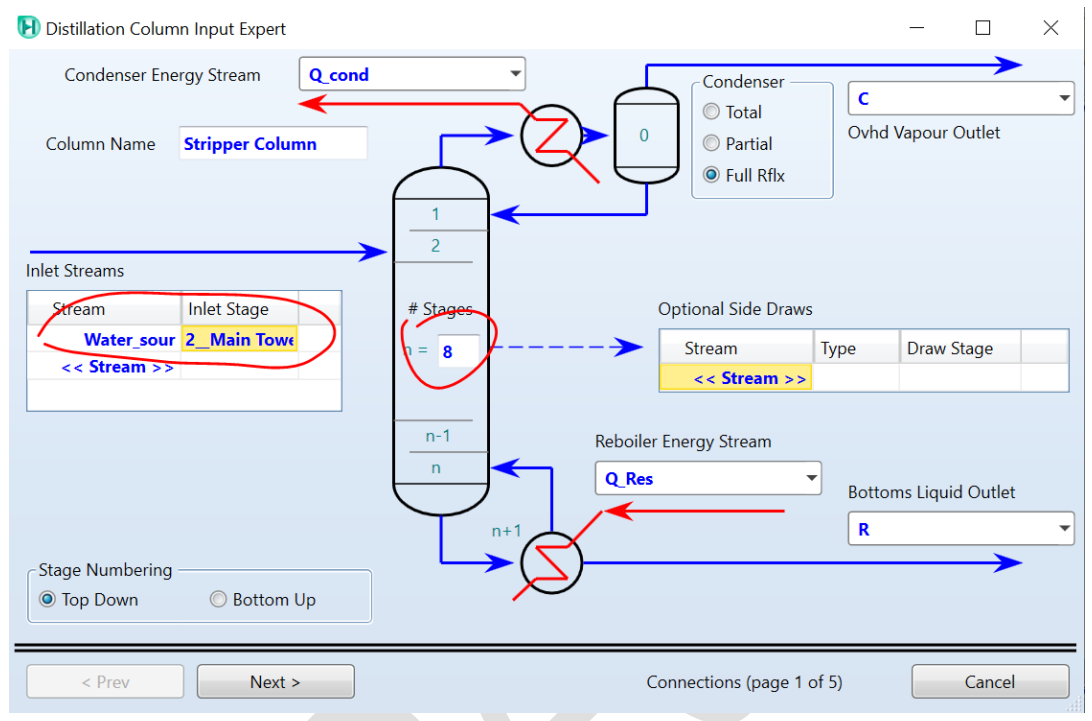

Figure 25. Setting the streams in the stripper

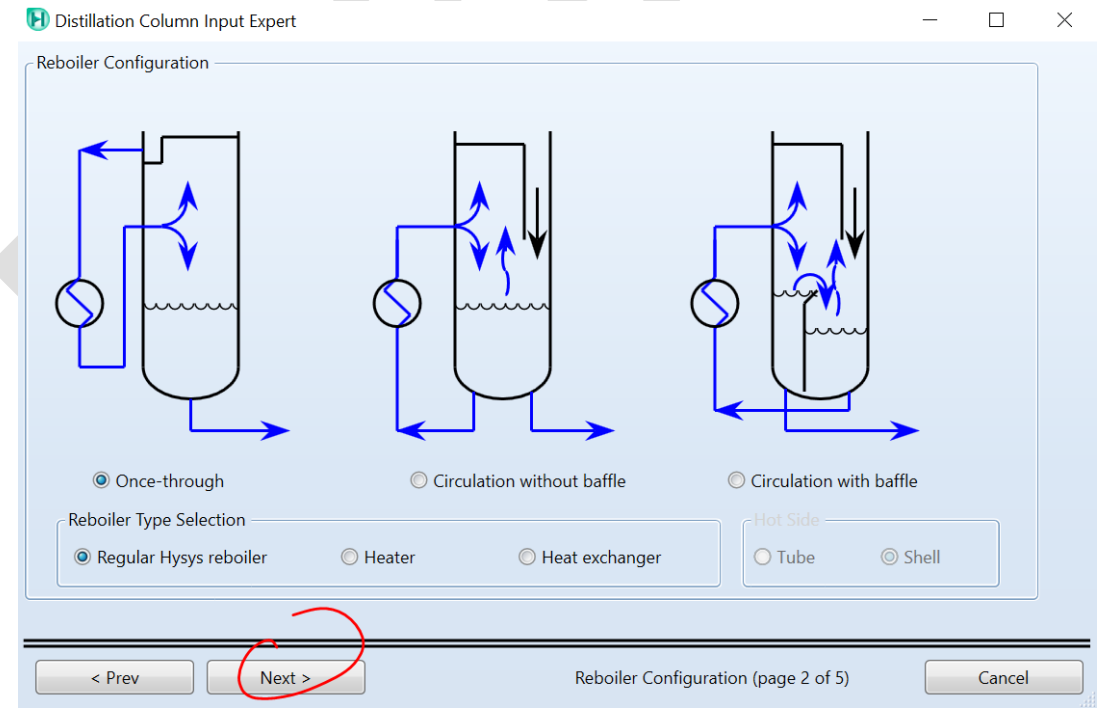

Figure 26. Setting the parameters of the stripper 1

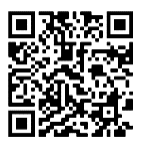

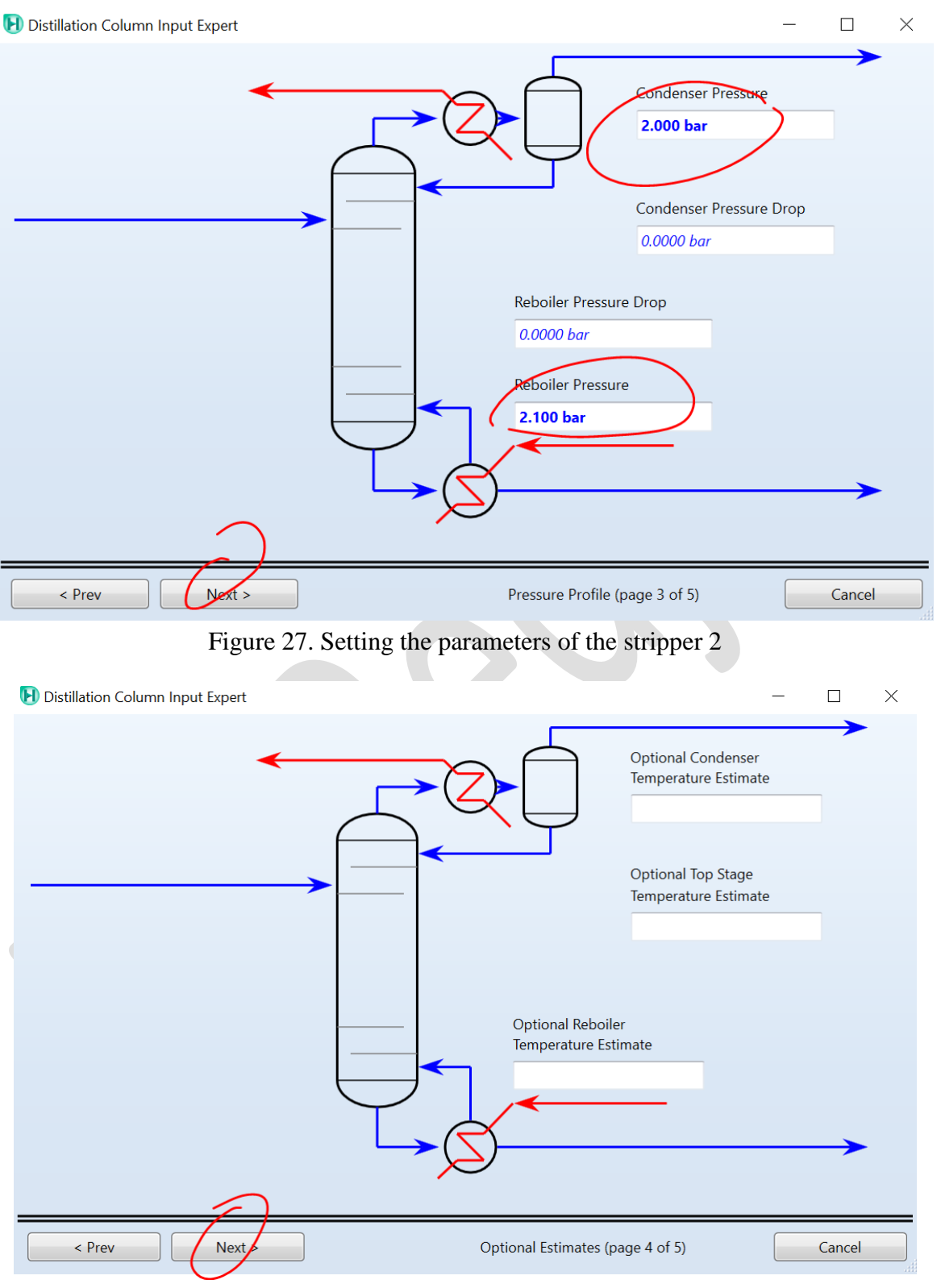

Figure 28. Setting the parameters of the stripper 3

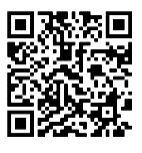

| 된 Dis          | tillation Column Input Expert          |                   |                  |                           | - 🗆    | $\times$ |
|----------------|----------------------------------------|-------------------|------------------|---------------------------|--------|----------|
|                |                                        | Ref               | lux Ratio        | Vapour Rate<br>Flow Basis | Molar  |          |
|                |                                        |                   |                  |                           |        |          |
|                | < Prev Done                            | Side Ops >        | Speci            | ifications (page 5 of 5)  | Cancel |          |
|                | ]                                      | Figure 29. Comple | ete stripper     | settings                  |        |          |
| Column: Stripp | per Column / COL2 Fluid Pkg: Basis-1 / | Peng-Robinson     | stions Dynamics  |                           | _      |          |
| Worksheet      | Side ops Mating Worksheet              | Water cour        | cuons   Dynamics | D                         |        |          |
| Conditions     | Ammonia                                | 0.1695            | <empty></empty>  | K <empty></empty>         |        |          |
| Properties     | H2O                                    | 0.8220            | <empty></empty>  | <empty></empty>           |        |          |
| Compositions   | H2S                                    | 0.0085            | <empty></empty>  | commuter.                 |        |          |
| PF Specs       |                                        |                   |                  | <empty></empty>           |        |          |
|                |                                        |                   |                  | <empty></empty>           |        |          |

Figure 30. entering the different conditions 1

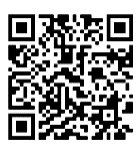

| 🛃 Column: Strip         | per Column / COL2 Fluid Pkg: Basis-1 / F | Peng-Robinson         |                     |                 |            | - 🗆          | ×    |
|-------------------------|------------------------------------------|-----------------------|---------------------|-----------------|------------|--------------|------|
| Design Param            | eters Side Ops Rating Worksheet          | Performance Flowsheet | t Reactions Dynamic | CS              |            |              |      |
| Worksheet<br>Conditions | Name                                     | Water_sour<br>@COL2   | C @COL2             | R @COL2         |            |              |      |
| Properties              | Vapour                                   | 0.1736                | 1.0000              | <empty></empty> |            |              |      |
| PF Specs                | Temperature [C]                          | 103.0                 | <empty></empty>     | <empty></empty> |            |              |      |
|                         | Pressure [bar]                           | 2.800                 | 2.000               | 2.100           |            |              |      |
|                         | Molar Flow [kgmole/h]                    | 200.2                 | <empty></empty>     | <empty></empty> |            |              |      |
|                         | Mass Flow [kg/s]                         | 1.000                 | <empty></empty>     | <empty></empty> |            |              |      |
|                         | Std Ideal Liq Vol Flow [USGPM]           | 17.53                 | <empty></empty>     | <empty></empty> |            |              |      |
|                         | Molar Enthalpy [Btu/lbmole]              | -1.019e+005           | <empty></empty>     | <empty></empty> |            |              |      |
|                         | Molar Entropy [Btu/lbmole-F]             | 22.22                 | <empty></empty>     | <empty></empty> |            |              |      |
|                         | Heat Flow [kW]                           | -1.318e+004           | <empty></empty>     | <empty></empty> |            |              |      |
|                         |                                          |                       |                     |                 |            |              |      |
|                         |                                          |                       |                     |                 |            |              |      |
|                         |                                          |                       |                     |                 |            |              |      |
|                         |                                          |                       |                     |                 |            |              |      |
|                         |                                          |                       |                     |                 |            |              |      |
| Delete                  | Column Environment                       | Run Re                | set                 | Unconverged     | Update Out | tlets 📃 Igno | ored |

Figure 31. Entering the different conditions 2

| Design Paramete                                                                   | rs Side Ops Rating Worl                              | ssheet Performance Flowshe                  | eet Reactions Dyn                                                       | namics          |             |             |                   |          | ( |
|-----------------------------------------------------------------------------------|------------------------------------------------------|---------------------------------------------|-------------------------------------------------------------------------|-----------------|-------------|-------------|-------------------|----------|---|
| Design<br>Connections<br>Monitor<br>Specs<br>Specs Summary<br>Subcooling<br>Notes | Optional Checks<br>Input Summary<br>Iter Step Equili | View Initial Estimates<br>orium Heat / Spec | <ul> <li>Profile</li> <li>Temp</li> <li>Press</li> <li>Flows</li> </ul> | Tempera         | Temperature | vs. Tray    |                   | from Top |   |
|                                                                                   | Specifications                                       |                                             |                                                                         |                 |             |             |                   |          |   |
|                                                                                   |                                                      | Specified Value                             | Current Value                                                           | Wt. Error       | Active      | Estimate Cu | irrent            |          |   |
|                                                                                   | Reflux Ratio                                         | <empty></empty>                             | <empty></empty>                                                         | <empty></empty> | R           | N.          | $\mathbf{\nabla}$ |          |   |
|                                                                                   | Ovhd Vap Rate                                        | <empty></empty>                             | <empty></empty>                                                         | <empty></empty> | Ā           | <b>N</b>    | <b>N</b>          |          |   |
|                                                                                   | Reflux Rate                                          | <empty></empty>                             | <empty></empty>                                                         | <empty></empty> | Г           | <b>N</b>    | Г                 |          |   |
|                                                                                   | Btms Prod Rate                                       | <empty></empty>                             | <empty></empty>                                                         | <empty></empty> | Г           | N N         | Г                 |          |   |
|                                                                                   |                                                      |                                             |                                                                         |                 |             |             |                   |          |   |

Figure 32. Configuration of the rest parameters

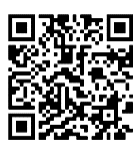

| Design Paramete                                                         | rs Side Ops Rating Worl        | csheet Performance Flowshe                  | eet Reactions Dyr                                      | amics                              |  |
|-------------------------------------------------------------------------|--------------------------------|---------------------------------------------|--------------------------------------------------------|------------------------------------|--|
| Design                                                                  | Optional Checks                |                                             | Profile                                                |                                    |  |
| Connections<br>Monitor<br>Specs<br>Specs Summary<br>Subcooling<br>Notes | Input Summary Iter Step Equili | View Initial Estimates<br>prium Heat / Spec | <ul> <li>Temp</li> <li>Press</li> <li>Flows</li> </ul> | Temperature vs. Tray Position from |  |
|                                                                         | Specifications                 | Specified Value                             | Current Value                                          | Wt. Error Acting Estimate Current  |  |
|                                                                         | Reflux Ratio                   | <empty></empty>                             | <empty></empty>                                        | <empty< td=""><td></td></empty<>   |  |
|                                                                         | Ovhd Vap Rate                  | <empty></empty>                             | <empty></empty>                                        | <empty></empty>                    |  |
|                                                                         | Poflux Pata                    | <empty></empty>                             | <empty></empty>                                        | <empty< td=""><td></td></empty<>   |  |
|                                                                         | Renux Rate                     |                                             |                                                        |                                    |  |
|                                                                         | Btms Prod Rate                 | <empty></empty>                             | <empty></empty>                                        | <empty></empty>                    |  |

Figure 33. Configuration of the rest parameters

| esign Parameter | s Side Ops Rating Wor | ksheet Performance Flowshee | et Reactions Dyna | Ndd Specs - S                   | $\times$ |             |
|-----------------|-----------------------|-----------------------------|-------------------|---------------------------------|----------|-------------|
| Design          | Optional Checks       |                             | Profile           | Column Specification Types      |          |             |
| onnections      | Input Summary         | View Initial Estimates      |                   | Column Cold Droportion Spag     |          | on from Top |
| lonitor         |                       |                             |                   | Column Component Flow           |          |             |
| ecs             | Itor Stop Fauili      | brium Heat / Spoc           |                   | Column Component Fraction       |          |             |
| ecs Summary     | iter Step Equili      | bituiti Tieacy Spec         | Press             | Column Component Ratio          |          |             |
| bcooling        |                       |                             | © Flows (         | Column Component Recovery       |          |             |
| otes            |                       |                             | 7                 | Column Cut Point                |          |             |
|                 |                       |                             |                   | Column Draw Rate                | =        |             |
|                 |                       |                             | 0                 | Column DT (Heater/Cooler) Spec  |          | 5 8         |
|                 |                       |                             |                   | Column Dt Spec                  |          |             |
|                 | Specifications        |                             |                   | Column Duty                     |          |             |
|                 |                       | Specified Value             | Current Value     | Column Ered Ratio               |          |             |
|                 | Reflux Ratio          | <empty></empty>             | <empty></empty>   | Column Gan Cut Point            |          |             |
|                 | Ovhd Vap Rate         | <empty></empty>             | <empty></empty>   | Column Liquid Flow              |          |             |
|                 | Reflux Rate           | <empty></empty>             | <empty></empty>   | Column Physical Properties Spec |          |             |
|                 | Btms Prod Rate        | <empty></empty>             | <empty></empty>   | Column Pump Around              |          |             |
|                 |                       |                             |                   | Column Reboil Ratio Spec        |          |             |
|                 |                       |                             |                   | Column Recovery                 |          |             |
|                 |                       | $\leq$                      |                   | Column Reflux Feed Ratio Spec   |          |             |
|                 |                       |                             |                   | Column Reflux Fraction Spec     | -        |             |
|                 | View                  | Add Spec Group              | Active Up         |                                 |          |             |
|                 |                       |                             |                   | Add Spec(s)                     |          |             |

Figure 34. Adding of the mentioned new parameters in the example

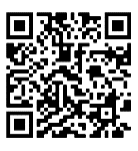

| Parameters | Summary | Spec Type |             |     |
|------------|---------|-----------|-------------|-----|
| Name       |         |           | Comp Fracti | on  |
| Stage      |         |           | Reboi       | ler |
| Flow Basis |         |           | Mole Fracti | on  |
| Phase      |         |           | Liqu        | uid |
| Spec Value |         |           | 5.000e-0    | 05  |
|            |         |           |             |     |
|            |         | Stream    | Stage       |     |

Figure 35. Entering the value required of the Ammonia in the water as a specification

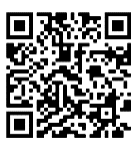

| arameters  | Summary | Spec Type |             |    |
|------------|---------|-----------|-------------|----|
| Name       |         |           | Comp Recove | ry |
| Draw       |         |           | R @CO       | L2 |
| Spec Value |         |           | 0.999       | 99 |
|            |         |           |             |    |
|            |         | << Co     | omponent >> |    |

Figure 36. Entering the value required of the water recovery in the water as a specification

| esign Paramet | ers   Side C                                             | ops   Rating                                                                          | g   worksheet   F | erformance   Fi                                                                                                    |                                 |                                                       | 2 )                                                                                                    |                                                  |          |              |          |       |
|---------------|----------------------------------------------------------|---------------------------------------------------------------------------------------|-------------------|----------------------------------------------------------------------------------------------------|---------------------------------|-------------------------------------------------------|----------------------------------------------------------------------------------------------------|--------------------------------------------------|----------|--------------|----------|-------|
| Design        | Option                                                   | al Checks –                                                                           |                   |                                                                                                    |                                 | Profile -                                             |                                                                                                    |                                                  |          |              |          |       |
| onnections    | Inj                                                      | out Summa                                                                             | ry Vie            | w Initial Estimate                                                                                                    | 5                               |                                                       | Tempe                                                                                                    | erature                                          | vs. Tra  | iy Posi      | tion fro | m Top |
| Ionitor       |                                                          |                                                                                       |                   |                                                                                                    |                                 |                                                       | 140.0                                                                                                    | Temperatu                                        | re.      | -            |          | · ·   |
| pecs          | lter                                                     | Char                                                                                  | E au ditia di una | Uset / Cores                                                                                                    |                                 | Iemp                                                  | 100.0                                                                                                    | remperator                                       |          |              |          | P     |
| becs Summary  | Iter                                                     | Step                                                                                  | Equilibrium       | Heat / Spec                                                                                                    |                                 | Press                                                 | · · · · · ·                                                                                                    |                                                  |          |              |          |       |
| ubcooling     | 116                                                      | 1.0000                                                                                | 0.000018          | 0.000                                                                                                    | 24                              | Flow:                                                 | s 60.00                                                                                                    |                                                  |          |              |          |       |
| otes          | 117                                                      | 1.0000                                                                                | 0.000017          | 0.000                                                                                                    | 07                              |                                                       | 20.00                                                                                                    |                                                  |          |              |          |       |
|               | 118                                                      | 1.0000                                                                                | 0.000015          | 0.0004                                                                                                    | 90                              |                                                       |                                                                                                    |                                                  |          |              |          |       |
|               | 440                                                      | 1 0000                                                                                | 0.000045          | 0.000                                                                                                    | 75                              |                                                       | -20.00                                                                                                    |                                                  |          |              |          | 1 1   |
|               | 119<br>Specifie                                          | 1.0000                                                                                | 0.000015          | 0.0004<br>Decified Value                                                                                                    | 75                              | • Current Value                                       | -20.00 -                                                                                                    | 2<br>Active                                      | Estimate | 4<br>Current | 6        | 8     |
|               | Specific                                                 | 1.0000                                                                                | 0.000015          | 0.0004<br>Decified Value                                                                                                    | 75                              | • Current Value                                       | -20.00 -                                                                                                    | 2<br>Active                                      | Estimate | 4<br>Current | 6        | 8     |
|               | Specific<br>Reflux                                       | 1.0000<br>cations                                                                     | 0.000015          | 0.0004<br>Decified Value                                                                                                    | 75<br>75<br>(ty>                | Current Value                                         | -20.00                                                                                                    | 2<br>Active                                      | Estimate | 4<br>Current | 6        | 8     |
|               | Specific<br>Reflux<br>Ovhd                               | 1.0000<br>cations<br>cations<br>catio<br>Vap Rate                                     | 0.000015          | 0.0004<br>Decified Value                                                                                                    | 75<br>75<br>ty>                 | Current Value                                         | -20.00 0<br>0<br>Wt. Error<br>43 <empty<br>63 <empty< td=""><td>2<br/>Active<br/>y&gt;</td><td>Estimate</td><td>4<br/>Current</td><td>6</td><td>8</td></empty<></empty<br>                                                                                                    | 2<br>Active<br>y>                                | Estimate | 4<br>Current | 6        | 8     |
|               | Specific<br>Reflux<br>Ovhd<br>Reflux                     | 1.0000<br>t coord<br>cations<br>( Ratio<br>Vap Rate<br>( Rate                         | 0.000015          | 0.0004<br>Decified Value<br><emp<br><emp< td=""><td>(<br/>ty&gt;<br/>ty&gt;<br/>ty&gt;</td><td>Current Value<br/>1.5<br/>35.<br/>54.</td><td>-20.00 0<br/>Wt. Error<br/>43 <empty<br>63 <empty<br>97 <empty< td=""><td>2<br/>Active<br/>y&gt;</td><td>Estimate</td><td>4<br/>Current</td><td>6</td><td>8</td></empty<></empty<br></empty<br></td></emp<></emp<br> | (<br>ty><br>ty><br>ty>          | Current Value<br>1.5<br>35.<br>54.                    | -20.00 0<br>Wt. Error<br>43 <empty<br>63 <empty<br>97 <empty< td=""><td>2<br/>Active<br/>y&gt;</td><td>Estimate</td><td>4<br/>Current</td><td>6</td><td>8</td></empty<></empty<br></empty<br>                                                                                          | 2<br>Active<br>y>                                | Estimate | 4<br>Current | 6        | 8     |
|               | Specific<br>Specific<br>Reflux<br>Ovhd<br>Reflux<br>Btms | 1.0000<br>cations<br>cations<br>cations<br>vap Rate<br>c Rate<br>Prod Rate            | 0.000015          | 0.000<br>Decified Value                                                                                                    | ((<br>ty><br>ty><br>ty><br>ty>  | Current Value<br>1.5<br>35.<br>54.<br>164             | -20.00 0<br>Wt. Error<br>43 <empty<br>63 <empty<br>97 <empty<br>4.5 <empty< td=""><td>2 Active y&gt; y&gt; y&gt; y&gt; y&gt; y&gt; y&gt; y&gt; y&gt; y&gt; y&gt; y&gt; y&gt;</td><td>Estimate</td><td>4<br/>Current</td><td>6</td><td>8</td></empty<></empty<br></empty<br></empty<br> | 2 Active y> y> y> y> y> y> y> y> y> y> y> y> y>  | Estimate | 4<br>Current | 6        | 8     |
|               | Specific<br>Reflux<br>Ovhd<br>Reflux<br>Btms<br>Comp     | 1.0000<br>cations<br>cations<br>cation<br>vap Rate<br>cate<br>Prod Rate<br>p Fraction | 0.000015          | 0.0004<br>Decified Value<br><emp<br><emp<br>&lt;.emp<br/>5.000e</emp<br></emp<br>                                                                                                    | ty><br>ty><br>ty><br>ty><br>005 | Current Value<br>1.5<br>35.<br>54.<br>16-<br>4.993e-0 | -20.00 0<br>Wt. Error<br>43 <empty<br>63 <empty<br>97 <empty<br>4.5 <empty<br>005 -0.000</empty<br></empty<br></empty<br></empty<br>                                                                                                    | 2 Active /> /> /> /> /> //> // // // // // // // | Estimate | 4<br>Current | 6        | 8     |

Figure 37. Run the simulation

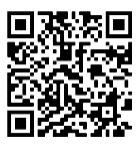

| Weter sour       C       #         Orderstein       0.1685       0.9519         Orgenstein       0.0005       0.0000         Topparties       0.0005       0.0076         Orgenstein       0.0005       0.0076         Topparties       0.0005       0.0076         Topparties       0.0005       0.0076         Topparties       0.0005       0.0076         Topparties       0.0005       0.0076         Topparties       Topparties       Topparties         Topparties       Topparties       Topparties         Topparties       Topparties       Topparties         Topparties       Topparties       Topparties         Topparties       Topparties       Topparties         Topparties       Topparties       Topparties         Topparties       Topparties       Topparties         Topparties       Topparties       Topparties         Topparties       Topparties       Topparties         Topparties       Topparties       Topparties         Topparties       Topparties       Topparties         Topparties       Topparties       Topparties         Topparties       Topparties       Topparti                                                                                                    | -                                                                                                    | eters Side Op                                                                                                    | s Rating              | Worksheet                           | Performance                                   | Flowsheet                                    | Reactions     | Dynamics                                 |                       |                   |                  |                           |            |         |          |
|----------------------------------------------------------------------------------------------------|----------------------------------------------------------------------------------------------------|----------------------------------------------------------------------------------------------------|-----------------------|-------------------------------------|-----------------------------------------------|----------------------------------------------|---------------|------------------------------------------|-----------------------|-------------------|------------------|---------------------------|------------|---------|----------|
| Antenona Antenona Antenona Antenona Antenona Anteno Anteno                                                                                                    | Worksheet                                                                                                    |                                                                                                    |                       |                                     |                                               |                                              |               |                                          | 1                     |                   |                  |                           |            |         |          |
| Properties<br>Sterry Analysis<br>Sterry Analysis<br>Properties<br>Sterry Analysis<br>Properties<br>Sterry Analysis<br>Sterry Analysis<br>Sterry | Conditions                                                                                                    | Ammonio                                                                                                    |                       |                                     | vvau                                          | 0 1 COE                                      | L C           | 0.0510                                   | K                     | 0.0000            |                  |                           |            |         |          |
| Compatibility<br>PF Spession<br>Petere Column Environment. Run Reset Consumption<br>Figure 38. The obtained results I<br>Figure 38. The obtained results I<br>Figure 38. The obtained results I<br>Prospective Control Dynamics View Custorine Resurces Prosteet/Modify Formal Search appenDNE Prospect/Modify Formal Search appenDNE Prospective (Figure 2000)<br>Prospective Control Dynamics View Custorine Resurces Prosteet/Modify Formal Search appenDNE Prospective (Figure 2000)<br>Prospective Control Dynamics View Custorine Resurces Prospect/Modify Formal Search appenDNE Prospective (Figure 2000)<br>Prospective Control Dynamics View Custorine Resurces Prospect/Modify Formal Search appenDNE Prospective (Figure 2000)<br>Prospective Control Dynamics View Custorine Resurces Prospect/Modify Formal Search appenDNE Prospective (Figure 2000)<br>Prospective Control Dynamics View Custorine Resurces Prospect/Modify Formal Search appenDNE Prospective (Figure 2000)<br>Prospective Control Dynamics View Custorine Resurces Prospective (Figure 2000)<br>Prospective Custor Main(Figure 2000)<br>Prospective Custor Main(Figure 2000)<br>Prospective Custor (Figure 2000)<br>Prospective Custor (Figure 2000)<br>Pr                                                                                                    | Properties                                                                                                    | H2O                                                                                                    |                       |                                     |                                               | 0.8220                                       |               | 0.0005                                   |                       | 1 0000            |                  |                           |            |         |          |
| PF Spess<br>Delete Column Environment. Run Rest Conversed Vijdate Outlets Ignore<br>Figure 38. The obtained results 1<br>Figure 38. The obtained results 1<br>Figure 38. The obtained results 1<br>Provener Figure 38. The obtained results 1<br>Provener Converse Provener Provener                                                                                                    | Compositions                                                                                                    | H2S                                                                                                    |                       |                                     |                                               | 0.0085                                       |               | 0.0476                                   |                       | 0.0000            | /                |                           |            |         |          |
| Delete Column Environment Run Reset Coverged Update Outles Ignore<br>Figure 38. The obtained results 1<br>Figure 38. The obtained results 1<br>Figure 4. The obtained results 1<br>Figure 4. The obtained results 1<br>Figure 4. The obtained result                                                                                                    | PF Specs                                                                                                    |                                                                                                    |                       |                                     |                                               |                                              |               |                                          |                       |                   |                  |                           |            |         |          |
| Detet       Column Environment       Run       Reset       Converged       Update Outlets       gnore         Figure 38. The obtained results 1         Image: Colonic Dynamics View Cutomize Resources Flowsheet/Modify Format Search aspenONE Exchanges       Image: Colonic Dynamics View Cutomize Resources Flowsheet/Modify Format Search aspenONE Exchanges       Image: Colonic Dynamics View Cutomize Resources Flowsheet/Modify Format Search aspenONE Exchanges       Image: Colonic Dynamics View Cutomize Resources Flowsheet/Modify Format Search aspenONE Exchanges       Image: Colonic Dynamics View Cutomize Resources Flowsheet/Modify Format Search aspenONE Exchanges       Image: Colonic Dynamics View Cutomize Resources Flowsheet/Modify Format Search aspenONE Exchanges       Image: Colonic Dynamics View Cutomize Resources Flowsheet/Colonic Dynamics View Active       Image: Colonic Dynamics View Cutomize Resources Flowsheet/Colonic Dynamics View Cutomize Resources Flowsheet/Colonic Dynamics View Cutomize Resources Flowsheet/Colonic Dynamics View Cutomize Resources Flowsheet/Colonic Dynamics View Cutomize Resources Flowsheet/Colonic Dynamics View Cutomize Resources Flowsheet/Colonic Dynamics View Cutomize Resources Flowsheet/Colonic Dynamics View Cutomize Resources Flowsheet/Colonic Dynamics View Cutomize Resources Flowsheet/Colonic Dynamics View Cutomize Resources Flowsheet/Column         Striptor       Striptor       Resources Flowsheet/Cutomize Resources Flowsheet/Column       Striptor         Striptor       Resources Flowsheet/Cutomize Resources Flowsheet/Column       Striptor       Resources Flowsheet/Cutomize Resources Flowsheet/Column       Striptor         Striptor <td></td> <td></td> <td></td> <td></td> <td></td> <td></td> <td></td> <td></td> <td></td> <td></td> <td></td> <td></td> <td></td> <td></td> <td></td>                                                                                                    |                                                                                                    |                                                                                                    |                       |                                     |                                               |                                              |               |                                          |                       |                   |                  |                           |            |         |          |
| <pre>view continue of the continue view continue view cont</pre>                                                                                                    | Delete                                                                                                    | Colu                                                                                                    | mn Enviror            | ument                               | Run<br>Figure                                 | e 38. Tl                                     | et<br>he obta | uined re                                 | Converge<br>esults 1  | d                 |                  | ☑ Update Out              | ilets      | Ignor   | red      |
| Il terns Flowsheet Case (Main) - Solver Active × + Flowsheet Case (Main) - Solver Active × + Flowsheet Case (Ma                                                                                                    |                                                                                                    | Econom                                                                                                    | cs Dv                 | namics V                            | iow Custo                                     | mize Re                                      | sources       | -lowsheet                                | lodify Fo             | ormat Se          | parch asne       | nONE Exchange             | _          |         | ×        |
| <ul> <li>Workbook</li> <li>UnitOps</li> <li>Streams</li> <li>Streams</li> <li>Streams</li> <li>Equipment Design</li> <li>Model Analysis</li> <li>Data Tables</li> <li>Strip Charts</li> <li>Case Studies</li> <li>Data Fits</li> </ul> Properties Simulation Safety Analysis Energy Analysis                                                                                                    | imulation                                                                                                    | e Econom                                                                                                    | cs Dyr                | namics V                            | view Custo                                    | omize Re                                     | sources       | Flowsheet<br>Flowsheet/M                 | lodify Fo             | ormat Se          | earch aspe       | enONE Exchange            | e<br>naers | - Unkno | ×<br>• ( |
| <ul> <li>UnitOps</li> <li>Streams</li> <li>Stream Analysis</li> <li>Equipment Design</li> <li>Model Analysis</li> <li>Data Tables</li> <li>Strip Charts</li> <li>Case Studies</li> <li>Data Fits</li> </ul> Properties Simulation Simulation Stafety Analysis Energy Analysis                                                                                                    | imulation                                                                                                    | ne Economi                                                                                                    | cs Dyr<br>Cap         | namics V<br>ital:USE                | /iew Custo<br>D Utilities:                    | omize Re<br>_USD/Year                        | sources       | Flowsheet<br>Flowsheet/M<br>Energy Sav   | lodify Fo<br>vings:N  | ormat Se          | earch aspe       | enONE Exchange            | ngers      | - Unkno | >        |
| <ul> <li>Streams</li> <li>Stream Analysis</li> <li>Equipment Design</li> <li>Model Analysis</li> <li>Data Tables</li> <li>Strip Charts</li> <li>Case Studies</li> <li>Data Fits</li> </ul> Properties Simulation Simulation Safety Analysis Energy Analysis                                                                                                    | imulation<br>II Items                                                                                                    | e Econom                                                                                                    | cs Dyr<br>Cap         | namics V<br>ital:USE<br>wsheet Case | /iew Custo<br>D Utilities:<br>E (Main) - Solv | omize Re<br>_USD/Year<br>/er Active ×        | sources       | Flowsheet/M<br>Flowsheet/M<br>Energy Sav | lodify Fc<br>vings:N  | ormat Se<br>/IW ( | earch aspe<br>%) | Exchange                  | ngers ·    | - Unkno | >        |
| <ul> <li>Stream Analysis</li> <li>Equipment Design</li> <li>Model Analysis</li> <li>Data Tables</li> <li>Strip Charts</li> <li>C c g cond</li> <li>Water_sour</li> <li>Water_sour</li> <li>Q cond</li> <li>Q cond</li> <li>Q c</li></ul>                                                                                                    | imulation<br>II Items<br>III Workbook                                                                                                    | e Econom                                                                                                    | cs Dyr<br>Cap         | namics V<br>ital:USE                | riew Custo<br>) Utilities:<br>: (Main) - Solv | omize Re<br>_USD/Year<br><b>/er Active</b> × | sources       | Flowsheet/M<br>Energy Sav                | lodify Fc<br>vings: N | ormat Se          | earch aspe<br>%) | enONE Exchange            | ngers -    | - Unkno | >        |
| Equipment Design<br>Model Analysis<br>Data Tables<br>Strip Charts<br>Case Studies<br>Data Fits<br>Properties<br>Simulation<br>Safety Analysis<br>Energy Analysis                                                                                                    | imulation<br>Il Items<br>Workbook                                                                                                    | ne Economi                                                                                                    | Cap                   | namics V<br>ital:USE                | fiew Custo<br>Utilities:                      | _USD/Year                                    | sources       | Flowsheet<br>Flowsheet/M<br>Energy Sav   | lodify Fc<br>vings:N  | ormat Se<br>/W (  | earch aspe       | enONE Exchange            | ngers -    | - Unkno | >        |
| <ul> <li>Model Analysis</li> <li>Data Tables</li> <li>Strip Charts</li> <li>Case Studies</li> <li>Data Fits</li> <li>Properties</li> <li>Simulation</li> <li>Safety Analysis</li> <li>Energy Analysis</li> </ul>                                                                                                    | imulation<br>II Items<br>Workbook<br>UnitOps<br>Streams                                                                                                    | ae Economi                                                                                                    | Cap                   | namics V<br>ital:USE                | fiew Custo<br>Utilities:<br>(Main) - Solv     | omize Re<br>_USD/Year                        | sources       | lowsheet<br>Flowsheet/M<br>Energy Sav    | lodify Fa             | ormat Se<br>/W (  | earch aspe       | EnONE Exchange<br>Exchan  | ngers -    | - Unkno | ~        |
| <ul> <li>Data fables</li> <li>Case Studies</li> <li>Data Fits</li> <li>Properties</li> <li>Simulation</li> <li>Safety Analysis</li> <li>Energy Analysis</li> </ul>                                                                                                    | inulation<br>II Items<br>Workbook<br>UnitOps<br>Streams<br>Stream Ana<br>Equipment                                                                                                    | e Economi<br>c<br>alysis<br>t Design                                                                                               | Cap                   | namics V<br>ital:USE                | 'iew Custo<br>) Utilities:<br>: (Main) - Solv | mize Re<br>_USD/Year                         | sources       | Flowsheet/M<br>Energy Sav                | lodify Fc             | ormat See         | earch aspe       | Exchange<br>Exchange      | ngers :    | - Unkno | ~        |
| Case Studies<br>Case Studies<br>Data Fits<br>Properties<br>Simulation<br>Safety Analysis<br>Energy Analysis                                                                                                    | inulation<br>II Items<br>Workbook<br>Workbook<br>Workbook<br>Streams<br>Stream Ana<br>Equipment<br>Model Ana<br>Data Tabloo                                                                                                    | e Economi<br>alysis<br>t Design<br>alysis                                                                                          | Cap                   | namics V<br>ital:USE                | 'iew Custo<br>) Utilities:<br>: (Main) - Solv | mize Re<br>USD/Year                          | sources       | Flowsheet/M<br>Energy Sav                | lodify Fc             | ormat See         | earch aspe       | Exchange<br>Exchange<br>C | ngers -    | - Unkno |          |
| Data Fits  Properties  Simulation  Safety Analysis  Energy Analysis                                                                                                    | inulation<br>II Items<br>Workbook<br>Workbook<br>Workbook<br>Streams<br>Stream Ana<br>Equipment<br>Model Ana<br>Data Tables<br>Strin Charts                                                                                                    | e Economi<br>alysis<br>t Design<br>alysis<br>is                                                                                    | cs Dyr<br>Cap         | namics V<br>ital:USE                | Yiew Custo<br>Utilities:                      | mize Re<br>_USD/Year                         | sources       | Flowsheet/M<br>Energy Sav                | lodify Fc             | ormat Se          | earch aspe       | C<br>Q_CONC               | ngers d    | - Unkno |          |
| Properties<br>Simulation<br>Safety Analysis<br>Energy Analysis                                                                                                    | inulation<br>Il Items<br>Workbook<br>JuitOps<br>Streams<br>Stream Ana<br>Equipment<br>Model Ana<br>Data Tables<br>Strip Charts<br>Case Studie                                                                                                    | e Economi<br>alysis<br>t Design<br>alysis<br>s<br>s<br>s<br>s                                                                      | cs Dyr<br>Cap<br>File | namics V<br>ital:USE                | Yiew Custo<br>Utilities:                      | wize Re<br>_USD/Year<br>rer Active ×         | sources       | Iowsheet<br>Flowsheet/M<br>Energy Sav    | lodify Fc             | ormat Se          | earch aspe       | C<br>C<br>Q_CONC          | ngers :    | - Unknc | ~        |
| Properties<br>Simulation<br>Safety Analysis<br>Energy Analysis                                                                                                    | imulation<br>II Items<br>Vorkbook<br>Vorkbook<br>Vorkbook<br>Vorkbook<br>Streams<br>Stream Ana<br>Stream Ana<br>Stream Ana<br>Stream Ana<br>Stream Ana<br>Strip Charts<br>Strip Charts<br>Strip Charts<br>Strip Charts<br>Strip Charts                                                                                                    | e Econom<br>alysis<br>t Design<br>alysis<br>s<br>s<br>is                                                                           | cs Dyr<br>Cap<br>File | namics V<br>ital:USE<br>wsheet Case | Yiew Custo<br>Utilities:                      | Vate                                         | sources       | Flowsheet/M<br>Energy Sav                | lodify Fc             | ormat Se          | earch aspe       | C<br>C<br>Q_CONC          | ngers ·    | - Unkno | ~        |
| Properties<br>Simulation<br>Safety Analysis<br>Energy Analysis                                                                                                    | inulation<br>II Items<br>Workbook<br>Workbook<br>Workbook<br>Workbook<br>Streams<br>Stream And<br>Stream And<br>Stream An | e Econom<br>alysis<br>t Design<br>alysis<br>s<br>s<br>s<br>s                                                                       | cs Dyr<br>Cap<br>Flo  | namics V<br>ital:USE                | Yiew Custo<br>Utilities:                      | USD/Year<br>rer Active ×                     | sources       | Flowsheet/M<br>Energy Sav                | lodify Fc             | ormat Se          | earch aspee      | C<br>C<br>Q_CONC          | ngers d    | - Unkno | ~        |
| Properties<br>Simulation<br>Safety Analysis<br>Energy Analysis                                                                                                    | inulation<br>II Items<br>Workbook<br>Workbook<br>WitOps<br>Streams<br>Stream Ana<br>Stream Ana<br>Stream Ana<br>Stream Ana<br>Strip Charts<br>Strip Charts<br>Case Studie<br>Data Fits                                                                                                    | e Econom<br>alysis<br>t Design<br>alysis<br>s<br>s<br>s<br>s<br>s                                                                  | cs Dyr                | namics V<br>ital:USE<br>wsheet Case | Yiew Custo<br>Utilities:                      | USD/Year<br>ver Active ×                     | sources       | Flowsheet/M<br>Energy Sav                | lodify Fc             | ormat See         | earch aspee      | C<br>Q_CONC               | ngers d    | - Unkno |          |
| Safety Analysis                                                                                                    | inulation<br>II Items<br>Workbook<br>Workbook<br>Workbook<br>Workbook<br>Workbook<br>Streams<br>Stream And<br>Stream And<br>Stream And<br>Model Ana<br>Data Tables<br>Strip Charts<br>Case Studie<br>Data Fits                                                                                                    | e Econom<br>alysis<br>t Design<br>alysis<br>s<br>s<br>s<br>s<br>s<br>s                                                             | cs Dyr                | namics V<br>ital:USE<br>wsheet Case | Yiew Custo<br>Utilities:                      | USD/Year<br>ver Active ×                     | sources       | Flowsheet/M<br>Energy Sav                | lodify Fc             | Armat See         | earch aspee      | C<br>C<br>Q_CONC          | d          | - Unkno |          |
| Safety Analysis                                                                                                    | inulation<br>II Items<br>Workbook<br>Workbook<br>Workbook<br>Workbook<br>Workbook<br>Streams<br>Stream Ana<br>Equipment<br>Model Ana<br>Data Tables<br>Strip Charts<br>Case Studie<br>Data Fits<br>Properties                                                                                                    | e Econom<br>alysis<br>t Design<br>alysis<br>s<br>s<br>s<br>s<br>s<br>s                                                             | cs Dyr                | namics V<br>ital:USE<br>wsheet Case | iem Custo<br>Utilities:                       | USD/Year<br>ver Active ×                     | sources       | Flowsheet/M<br>Energy Sav                | lodify Fc             | Armat See         | earch aspee      | C<br>Q_CONC               | d<br>d     | - Unkno |          |
| Column                                                                                                    | inulation<br>il Items<br>Workbook<br>UnitOps<br>Streams<br>Stream Ana<br>Equipment<br>Model Ana<br>Data Tables<br>Strip Charts<br>Case Studie<br>Data Fits<br>Properties                                                                                                    | e Econom<br>alysis<br>t Design<br>alysis<br>s<br>s<br>s<br>s<br>s<br>es                                                            | cs Dyr                | namics V<br>ital:USE<br>wsheet Case | iem Custo<br>Utilities:                       | USD/Year<br>ver Active ×                     | sources       | Flowsheet/M<br>Energy Sav                | lodify Fc             | Armat See         | earch aspec      | C<br>Q_CONC               | ngers<br>d | - Unkno |          |
| Energy Analysis                                                                                                    | Il Items II Items II Items II Items II Items III Items III Items III Items III Items IIII Items IIII Items IIIIIIIIIIIIIIIIIIIIIIIIIIIIIIIIIIII                                                                                                    | e Econom<br>alysis<br>t Design<br>alysis<br>s<br>s<br>s<br>s<br>s<br>s                                                             | cs Dyr                | namics V<br>ital:USE<br>wsheet Case | iem Custo<br>Utilities:                       | USD/Year<br>ver Active ×                     | sources       | Flowsheet/M<br>Energy Sav                | iodify Fc<br>vings:N  | ernat See         | earch aspee      | C<br>Q_CONC<br>Q_Re       | d<br>d     | - Unkno |          |
|                                                                                                    | mulation       II Items       Workbook       UnitOps       Streams       Streams       Model Ana       Data Tables       Strip Charts       Case Studie       Data Fits       Properties       Simulation       Safety Anal                                                                                                    | e Econom<br>alysis<br>t Design<br>alysis<br>s<br>s<br>s<br>s<br>s<br>es                                                            | cs Dyr                | namics V<br>ital:USE<br>wsheet Case | ieurrisis vo.                                 | ver Active ×                                 | sources       | Flowsheet/M<br>Energy Sa                 | iodify Fc<br>vings:N  | er                | earch aspe       | Q_CONC                    | d          | - Unkno |          |
| Manager                                                                                                    | mulation       Il Items       Workbook       UnitOps       Streams       Streams       Hold Ana       Odd Ana       Otata Tables       Strip Charts       Case Studie       Data Fits       Properties       Simulation       Safety Anal       Energy Anal                                                                                                    | e Econom<br>alysis<br>t Design<br>alysis<br>s<br>s<br>s<br>s<br>s<br>s<br>s<br>s<br>s<br>s<br>s<br>s<br>s<br>s<br>s<br>s<br>s<br>s | cs Dyr                | namics V<br>ital:USE<br>wsheet Case | iew Custo<br>Utilities:<br>(Main) - Solv      | USD/Year<br>ver Active ×                     | sources       | Iowsheet<br>Flowsheet/M<br>Energy Sav    | iodify Fc<br>vings:N  | er<br>in          | earch aspee      | C<br>Q_CONC<br>Q_Re       | d<br>d     | - Unkno |          |

Figure 39. The obtained results 2

These steps provide a general guideline for simulating the stripper column in Aspen HYSYS. However, the specific details and nuances can vary depending on

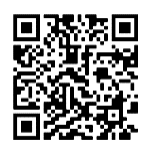

the type and the complexity of the process involved. It's essential to consult Aspen HYSYS documentation and resources for more in-depth guidance on using the software effectively.

## III-3-2- Liquid/Liquid Extraction

In order to perform this simulation, an example has been taken into consideration, and then numerous steps will be followed in order to resolve it.

Example 1: Simulate the separation of an equimolar Acetone/Water mixture using 3-Methylhexane as the solvent in an Aspen HYSYS liquid-liquid extraction column.

Parameters:

- Feed: Equimolar Acetone/Water mixture at 25°C, 50 kgmole/h, and 1.2 bar.
- Solvent: 3-Methylhexane at 25°C, 200 kgmole/h, and 3 bar.
- Column: 10 stages, top stage pressure: 104 kPa, bottom stage pressure: 200 kPa.

In order to solve this example, and simulate this process, it is necessary to follow up the previous mentioned steps, starting by selecting the component list, then the fluid package going then to the simulation environment and select the extraction column from the palette.

However, the other steps in setting the different parameters of the extractor are similar to the steps employed to set up the different parameters of the stripper and also the absorber, in which the number of stages should be assumed, also the top and bottom pressures, the different conditions of the solvent and the mixture, the next pictures depicted the necessary steps in order to perform this process and also the obtained results at the end of the simulation.

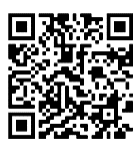

| 🕒 🛛 🖶 🤊 🚍 🔍 🔻               |                                | Untitled - Aspen HYSYS | V8.8 - aspenONE             |                                     | _                                          |               |   |
|-----------------------------|--------------------------------|------------------------|-----------------------------|-------------------------------------|--------------------------------------------|---------------|---|
| File Home View Cu           | ustomize Resources             |                        |                             | Search asp                          | enONE Exchange                             |               | 0 |
| Properties <                | Component List - 1 × +         |                        |                             |                                     |                                            |               | - |
| All Items *                 |                                |                        |                             |                                     |                                            | A             |   |
| 🔺 🔯 Component Lists         | Source Databank: HVSVS         |                        |                             |                                     | Select:                                    | Pure Co       |   |
| Component List - 1          | Source Butabank, THSTS         |                        |                             |                                     | Select                                     | T ure co      |   |
| Fluid Packages              | Component                      | Type                   | Group                       | ]                                   | Search for:                                | 3-mhex        |   |
| Basis-1                     | Component                      | туре                   | Group                       |                                     |                                            |               |   |
| Petroleum Assays            | Acetone                        | Pure Component         |                             |                                     |                                            |               |   |
| Reactions                   | H2O                            | Pure Component         |                             |                                     | Simula                                     | ation Name    |   |
|                             | 3-Mhexane                      | Pure Component         |                             | < Add                               |                                            | 3344-Mh       |   |
|                             |                                |                        |                             |                                     |                                            | 334-Mh        |   |
|                             |                                |                        |                             |                                     |                                            | 33M-4Eh       |   |
|                             |                                |                        |                             | Replace                             |                                            | 33-Mh         |   |
|                             |                                |                        |                             |                                     |                                            | 24M 2Eb.      |   |
|                             |                                |                        |                             |                                     |                                            | 34IVI-3LIII   |   |
| A Properties                |                                |                        |                             | Remove                              |                                            | 34-Mh(        |   |
|                             |                                |                        |                             |                                     |                                            | 3M-3Eh        |   |
| 머 <mark>음</mark> Simulation |                                |                        |                             |                                     |                                            | 3M-4Eh        | r |
| <b>参</b> 局。                 |                                | m                      |                             |                                     |                                            | -             |   |
| Safety Analysis             | Messages                       |                        |                             |                                     |                                            |               | × |
| S Energy Analysis           | Warning : Fluid Pkg Transition | Not Solved             | Error: 1.                   | #QNAN0 Step                         | Size: 1.0000                               | /Choc         | ~ |
| S Energy Analysis           | Warning : Fluid Pkg Transition | Not Solved             | Error: 1.                   | #QNANO Step                         | Size: 1.0000                               | /Spec         |   |
| *                           | Optional Info - light L@COL1   | Unknown Composit       | Error: 1.<br>fluid packages | #QNANO Step<br>in this case compati | Size: 1.0000There a<br>ble with assay mana | re no gement. | • |
|                             |                                |                        |                             | 1                                   | 00% \ominus 📃                              | <b>(+)</b>    |   |

#### Figure 40. Setting component list

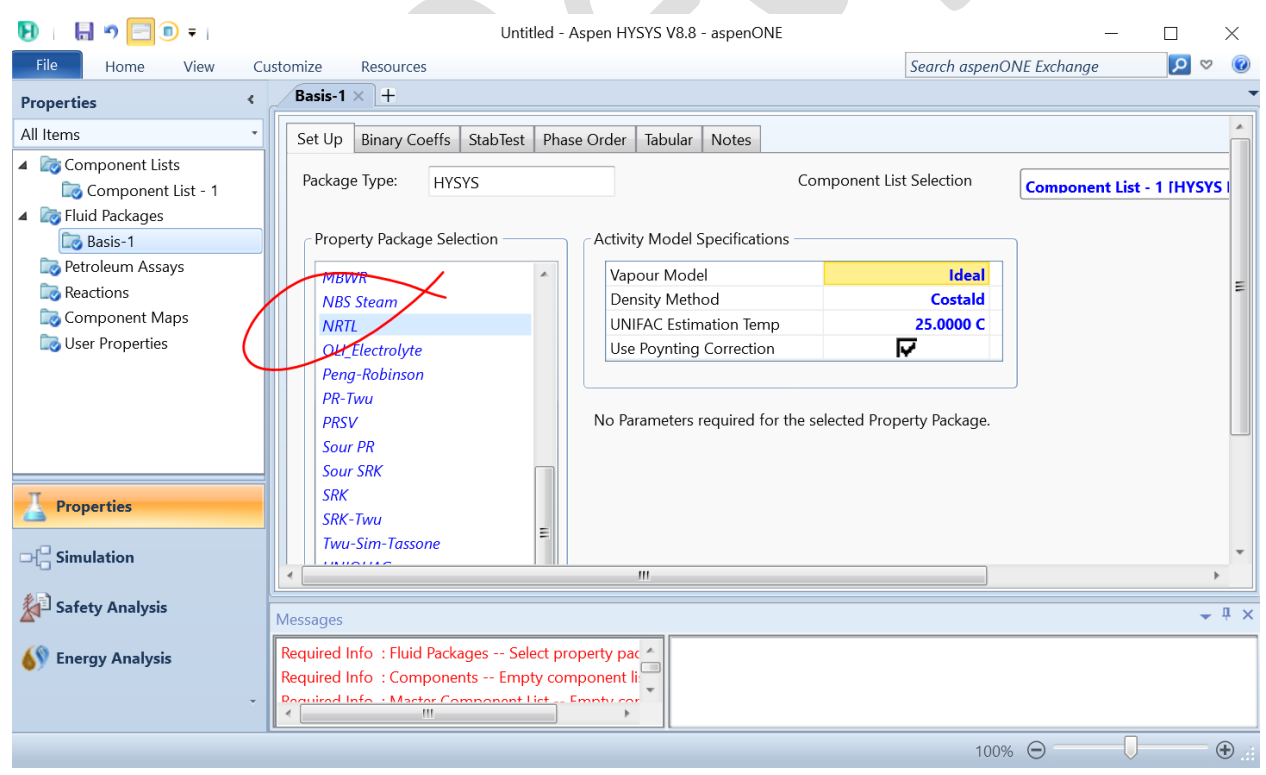

Figure 39. Setting fluid package

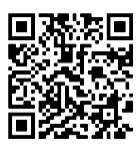

| 된 । 🔚 🤊 🎨 🖃 🖲 = ।                                                                                                    | Untitled - Aspen HYSYS V8.8 - aspenONE    | Flowsheet               |              | -                                      | - 🗆 🔅                           | ×       |
|----------------------------------------------------------------------------------------------------|-------------------------------------------|-------------------------|--------------|----------------------------------------|---------------------------------|---------|
| File Home Economics                                                                                                    | Dynamics View Customize Resources         | Flowsheet/Modify Format | Search aspen |                                        |                                 | 0       |
| Simulation <                                                                                                    | Capital:USD Utilities:USD/Year 🛛 💽        | Energy Savings:MW (     | _%) (        | •••••••••••••••••••••••••••••••••••••• |                                 | $\odot$ |
| All Items *                                                                                                    | Flowsheet Case (Main) - Solver Active 🗙 🕂 |                         |              |                                        |                                 | •       |
| <ul> <li>Workbook</li> <li>UnitOps</li> <li>Streams</li> <li>Stream Analysis</li> <li>Equipment Design</li> <li>Model Analysis</li> <li>Data Tables</li> <li>Strip Charts</li> <li>Case Studies</li> <li>Data Fits</li> </ul> |                                           |                         |              | Upstream<br>Custom<br>Common           | Refining<br>Dynamics<br>Columns |         |
| Properties                                                                                                    | <                                         | _                       |              |                                        |                                 | •       |
| Safety Analysis                                                                                                    | Messages                                  |                         |              |                                        |                                 | ×       |
| Energy Analysis                                                                                                    |                                           |                         |              |                                        |                                 |         |
| Solver (Main) - Ready                                                                                                    |                                           |                         | 135%         |                                        |                                 |         |

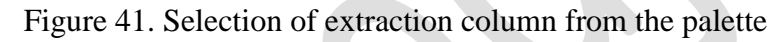

| 🛃 । 🔒 🤊 🍕 🖃 🗉 🖛                                                                                                    | Untitled - Aspen HYSYS V8.8 - aspenONE    | Flowsheet               |                      | $ \Box$ $\times$       |
|----------------------------------------------------------------------------------------------------|-------------------------------------------|-------------------------|----------------------|------------------------|
| File Home Economics                                                                                                    | Dynamics View Customize Resources         | Flowsheet/Modify Format | Search aspenONE Exch | nange 👂 🛛 🖉            |
| Simulation <                                                                                                    | Capital:USD Utilities:USD/Year 🛛 🜑        | Energy Savings:MW (     | %) 💽 [               | Exchangers - Unkno 🕨 🔗 |
| All Items *                                                                                                    | Flowsheet Case (Main) - Solver Active × + |                         |                      | -                      |
| <ul> <li>Workbook</li> <li>UnitOps</li> <li>Streams</li> <li>Stream Analysis</li> <li>Equipment Design</li> <li>Model Analysis</li> <li>Data Tables</li> <li>Strip Charts</li> <li>Case Studies</li> <li>Data Fits</li> </ul> |                                           | L                       |                      | ^                      |
| Z Properties                                                                                                    |                                           | T 400                   |                      |                        |
|                                                                                                    |                                           | 1-100                   |                      |                        |
| Figure 2 Safety Analysis                                                                                                    |                                           |                         |                      |                        |
| Energy Analysis                                                                                                    | <                                         |                         |                      | >                      |
| Solver (Main) - Ready                                                                                                    | וווכססטפס                                 |                         | 135% Θ               |                        |

Figure 42. Putting it into the PFD

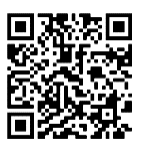

| 된 Liquid-Liquid Extract | tor Input Expert - T-100 |         |                |                     |        | _          |        | $\times$ |
|-------------------------|--------------------------|---------|----------------|---------------------|--------|------------|--------|----------|
| Column Name             | T-100                    |         |                |                     |        |            |        |          |
| Top Stage Inlet         |                          |         |                |                     | Ovhd I | Light Liqu | id     |          |
|                         | ` <b>`</b>               |         |                |                     | Light  | UL .       |        | •        |
| Optional Inlet Streams  | >                        | 2       | >              | Optional Side Draws | ;      |            |        |          |
| Stream                  | nlet Stage               | Numb of |                | Stream              | Туре   | Draw St    | age    |          |
| << Stream >>            |                          | n = 10  |                | << Stream >>        |        |            |        |          |
|                         |                          | 1       |                |                     |        |            |        |          |
| Bottom Stage Inlet      |                          | n       |                |                     | Bottom | s Heavy L  | iquid  |          |
| Solvent                 | •                        |         |                |                     | Heav   | v L        |        | •        |
| Stage Numbering —       |                          |         |                |                     |        | /          | ->     |          |
| Top Down                | 🔘 Bottom Up              |         |                |                     |        |            |        |          |
|                         | ,                        |         |                |                     |        |            |        |          |
| < Prev                  | Nexts                    |         | Connections (p | age 1 of 3)         |        |            | Cancel |          |

Figure 43. Setting the parameters of the extractor 1

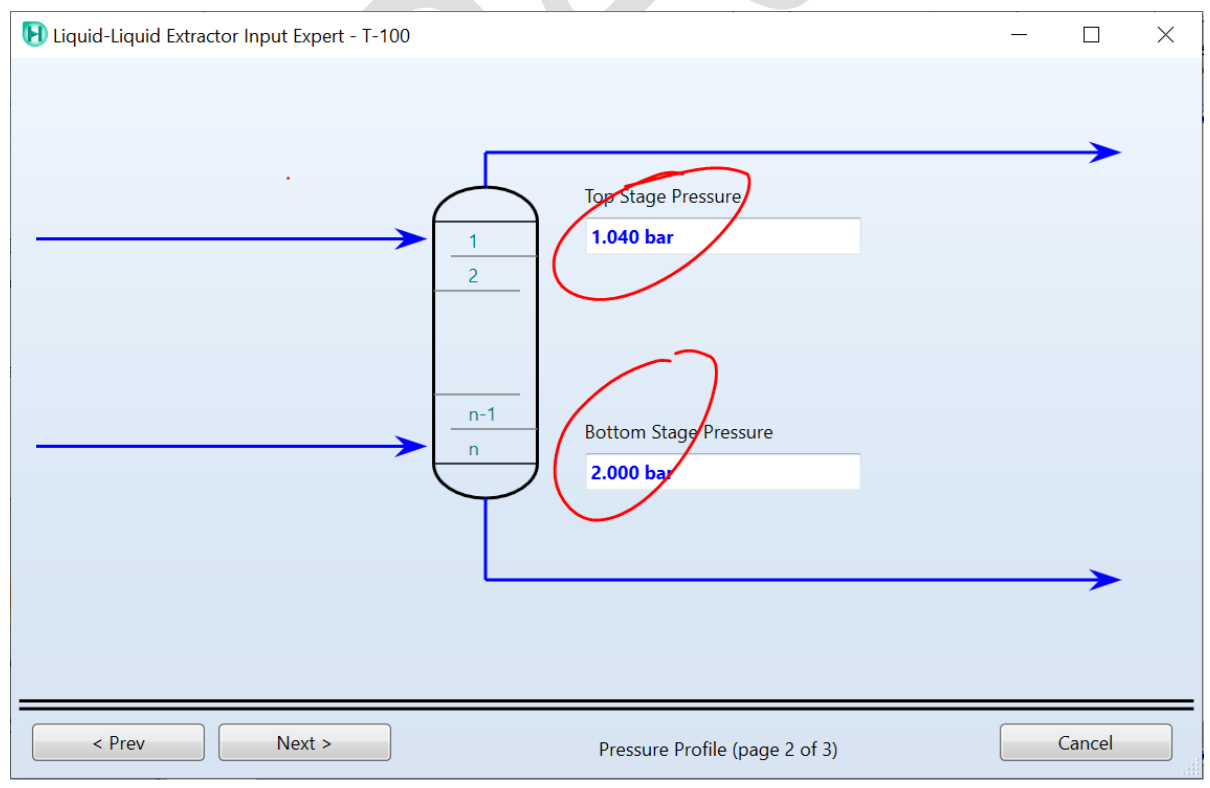

Figure 44. Setting the parameters of the extractor 2

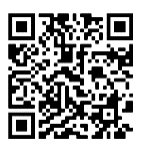

| Diquid-Liquid Extractor Input Expert - T-100 |                                               | - |          | $\times$ |
|----------------------------------------------|-----------------------------------------------|---|----------|----------|
|                                              | Optional Top Stage<br>Temperature Estimate    |   | <b>→</b> |          |
| <u>n-1</u><br>n                              | Optional Bottom Stage<br>Temperature Estimate |   | ->       |          |
| < Prev Next > Done                           | Optional Estimates (page 3 of 3)              |   | Cancel   |          |

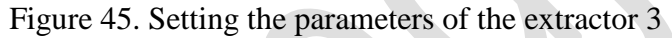

| sign Param  | eters Rating N | Norksheet | Performance | Flowsheet | Dynamics |         |                 |                 |  |
|-------------|----------------|-----------|-------------|-----------|----------|---------|-----------------|-----------------|--|
| Vorksheet   |                |           |             | Mixtur    | e        | Solvent | Light_L         | Heavy_L         |  |
| onditions   | H2O            |           |             |           | 0.5000   | 0.0000  | <empty></empty> | <empty></empty> |  |
| operties    | Acetone        |           |             |           | 0.5000   | 0.0000  | <empty></empty> | <empty></empty> |  |
| ompositions | 3-Mhexane      |           |             |           | 0.0000   | 1.0000  | <empty></empty> | <empty></empty> |  |
|             |                |           |             |           |          |         |                 |                 |  |
|             |                |           |             |           |          |         |                 |                 |  |

Figure 46. Setting the compositions

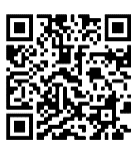

 $\times$ 

🕑 Column: T-100 / COL1 Fluid Pkg: Basis-1 / PRSV

| WORKSHEEL    | Name                           | Mixture @COL1 | Solvent @COL1 | Light_L @COL1                  | Heavy_L @COL1              |  |
|--------------|--------------------------------|---------------|---------------|--------------------------------|----------------------------|--|
| Conditions   | Vapour                         | 0.0000        | 0.0000        | <empty></empty>                | <empty></empty>            |  |
| Properties   | Temperature [C]                | 25.0000       | 25.0000       | 0 <empty><br/>0 1.0400</empty> | <empty><br/>2.0000</empty> |  |
| Compositions | Pressure [bar]                 | 1.2000        | 3.0000        |                                |                            |  |
| PF Specs     | Molar Flow [kgmole/h]          | 50.0000       | 200.0000      | <empty></empty>                | <empty></empty>            |  |
|              | Mass Flow [kg/s]               | 0.5284        | 5.5669        | <empty></empty>                | <empty></empty>            |  |
|              | Std Ideal Liq Vol Flow [USGPM] | 10.0793       | 127.8437      | <empty></empty>                | <empty></empty>            |  |
|              | Molar Enthalpy [Btu/lbmole]    | -1.148e+005   | -9.807e+004   | <empty></empty>                | <empty></empty>            |  |
|              | Molar Entropy [Btu/lbmole-F]   | 10.79         | 28.08         | <empty></empty>                | <empty></empty>            |  |
|              | Heat Flow [kW]                 | -3.7090e+03   | -1.2673e+04   | <empty></empty>                | <empty></empty>            |  |
|              |                                |               |               |                                |                            |  |
|              |                                |               |               |                                |                            |  |

Figure 47. Setting the different parameters and conditions

| Design Param | neters Rating V  | Norksheet   | Performance | Flowsheet Dynami | cs                |               |               |  |  |
|--------------|------------------|-------------|-------------|------------------|-------------------|---------------|---------------|--|--|
| Worksheet    | Name             |             |             | Mixture @COL1    | Solvent @COL1     | Light_L @COL1 | Heavy_L @COL1 |  |  |
| Conditions   | Vapour           |             |             | 0.0000           | 0.0000            | 0.0000        | 0.0000        |  |  |
| Properties   | Temperature [C]  |             | 25.0000     | 25.0000          | 24.6740           | 24.9776       |               |  |  |
| Compositions | Pressure [bar]   |             |             | 1.2000           | 3.0000            | 1.0400        | 2.0000        |  |  |
| F Specs      | Molar Flow [kgr  | nole/h]     |             | 50.0000          | 200.0000          | 225.1265      | 24.8735       |  |  |
|              | Mass Flow [kg/s  | 5]          |             | 0.5284           | 5.5669            | 5.9709        | 0.1245        |  |  |
|              | Std Ideal Liq Vo | I Flow [USC | iPM]        | 10.0793          | 127.8437          | 135.9461      | 1.9769        |  |  |
|              | Molar Enthalpy   | [Btu/lbmol  | e]          | -1.148e+005      | -9.807e+004       | -9.906e+004   | -1.228e+005   |  |  |
|              | Molar Entropy [  | Btu/lbmole  | -F]         | 10.79            | 28.08             | 26.54         | 13.24         |  |  |
|              |                  |             |             | 2 7000 02        | 1 2 2 2 2 - 1 0 4 | 1 1 100 - 101 | 107220102     |  |  |
|              | Heat Flow [kW]   |             |             | -3.7090e+03      | -1.20/3e+04       | -1.4408e+04   | -1.97356+05   |  |  |
|              | Heat Flow [kW]   |             |             | -3.7090e+03      | -1.20/30+04       | -1,4408e+04   | -1.37356703   |  |  |
|              | Heat Flow [kW]   |             |             | -3./090e+03      | -1.20/30+04       | -1,4408e+04   | -1.37356703   |  |  |

Figure 48. Run the simulation and get the results

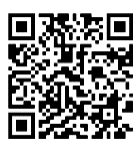

 $\times$ 

E Column: T-100 / COL1 Fluid Pkg: Basis-1 / PRSV

| Design   | Parame  | eters | Rating | Worksheet | Performance | Flowsheet | Dynamics |         |           |                |         |
|----------|---------|-------|--------|-----------|-------------|-----------|----------|---------|-----------|----------------|---------|
| Works    | heet    |       |        |           |             |           |          |         |           |                |         |
| C IN     |         |       |        |           |             | Mixtur    | e        | Solvent | Light_L   | Heavy_L        |         |
| Conditio | ons     | H20   | C      |           |             |           | 0.5000   | 0.0000  | 0.000     | 1.0000         |         |
| Propert  | ies     | Ace   | etone  |           |             |           | 0.5000   | 0.0000  | 0.1110    | 0.0000         |         |
| Compo    | sitions | 3-N   | hexane |           |             |           | 0.0000   | 1.0000  | 0.8884    | 0.0000         |         |
|          |         |       |        |           |             |           |          |         |           |                |         |
|          | Delete  |       |        |           | F           | Run       | Rese     | t       | Converged | Update Outlets | Ignored |
| •        |         |       |        |           |             |           |          |         |           |                | •       |

Figure 49. Check of the composition

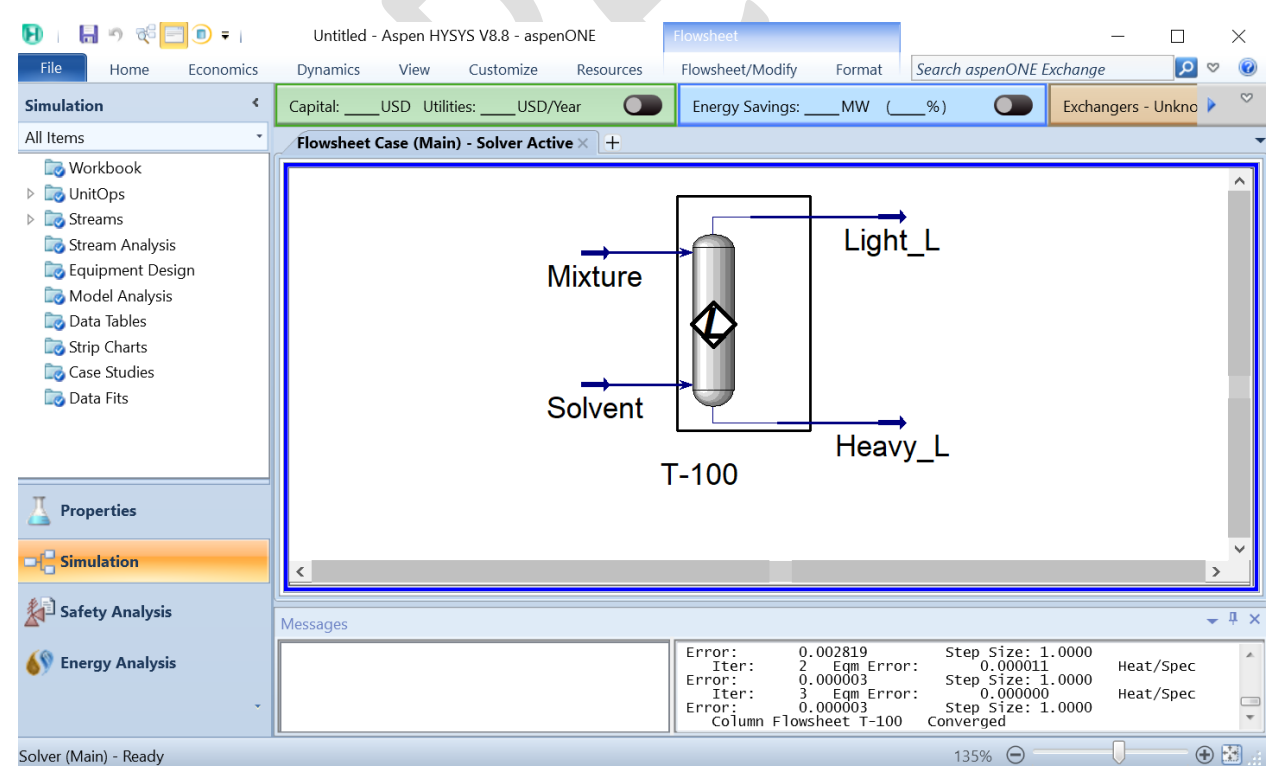

Figure 50. The obtained results

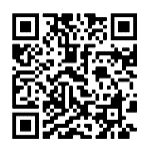

## References

Alexandre C. Dimian, Costin Sorin Bildea, Chemical Process Design: Computer-Aided Case Studies, John Wiley & Sons, Apr 2008 - 527 pages.

Computer-aided Industrial Process Design: The ASPEN Project: Functional Specifications for ASPEN, Sixth Quarterly Progress Report, Department of Chemical Engineering and Energy Laboratory, Massachusetts Institute of Technology Cambridge.

Juma Haydary, Chemical Process Design and Simulation: Aspen Plus and Aspen Hysys Applications, Willey, ISBN: 978-1-119-08911-7, January 2019, 448 Pages.

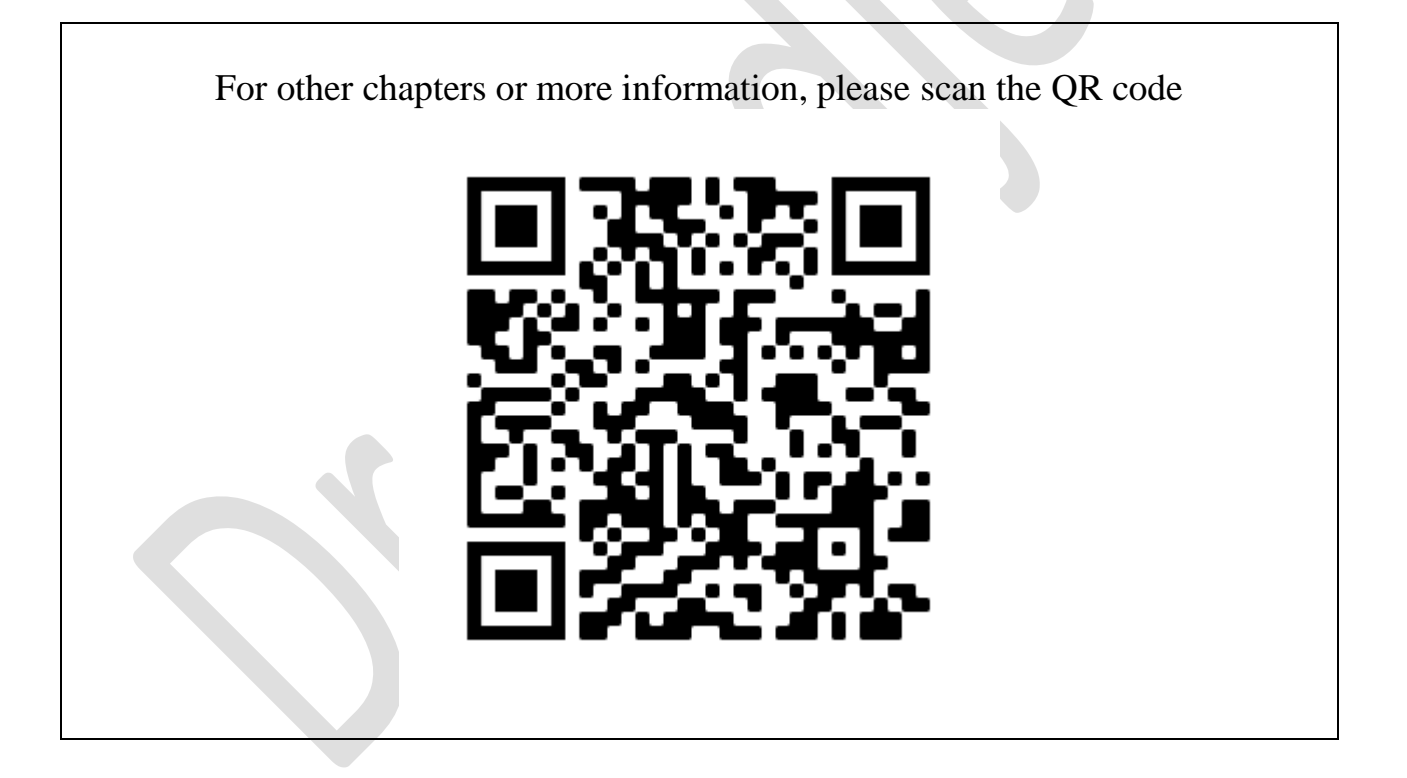